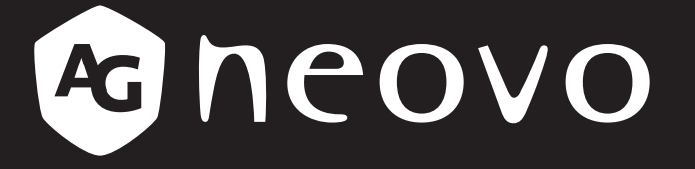

THE DISPLAY CHOICE OF PROFESSIONALS<sup>®</sup>

# Monitor LCD SX-15G, SX-17G & SX-19G Instrukcja obsługi

www.agneovo.com

# SPIS TREŚCI

| Informacje dotyczące bezpieczeństwa                                          |    |
|------------------------------------------------------------------------------|----|
| Komunikat Federalnej Komisji Łączności (FCC) (tylko w Stanach Zjednoczonych) | 4  |
| Zużyty sprzęt elektryczny i elektroniczny - WEEE                             | 5  |
| Środki ostrożności                                                           |    |
| Uwagi                                                                        | 6  |
| Ostrzeżenia dotyczące użytkowania                                            | 6  |
| Czyszczenie i konserwacja                                                    | 6  |
| Ostrzeżenia dotyczące konfigurowania                                         | 7  |
| Uwagi dotyczące monitora LCD                                                 |    |
| Rozdział 1: Opis produktu                                                    |    |
| 1.1 Zawartość opakowania                                                     | 9  |
| 1.2 Przygotowanie do montażu na ścianie                                      | 10 |
| 1.2.1 Montaż na ścianie                                                      | 10 |
| 1.2.2 Zdejmowanie podstawy stołowej                                          | 10 |
| 1.3 Przegląd monitora LCD                                                    | 11 |
| 1.3.1 Widok z przodu i przyciski klawiatury                                  | 11 |
| 1.3.2 Widok z tyłu                                                           |    |
| Rozdział 2: Podłaczanie monitora                                             |    |
| 2.1 Podłaczanie zasilania                                                    | 13 |
| 2.2 Podłączanie sygnałów źródła wejściowego                                  |    |
| 2.2.1 Podłączanie komputera                                                  |    |
| Korzystanie z kabla VGA                                                      | 14 |
| Korzystanie z kabla DVI                                                      | 14 |
| Korzystanie z kabla HDMI                                                     | 15 |
| Korzystanie z kabla DisplayPort                                              | 15 |
| Korzystanie z kabla RS232                                                    |    |
| Korzystanie z kabla audio                                                    |    |
| 2.2.2 Podłączanie urządzenia wideo                                           | 17 |
| Korzystanie z kabla kompozyt (CVBS)                                          | 17 |
| Korzystanie z kabla S-Video                                                  |    |
| Korzystanie z kabla HDMI                                                     |    |
| Korzystanie z kabla DisplayPort                                              | 19 |
| Rozdział 3: Korzystanie z monitora LCD                                       |    |
| 3.1 Włączanie zasilania                                                      |    |
| 3.2 Wybór źródła sygnału wejściowego                                         |    |
| 3.3 Regulacja głośności                                                      | 21 |
| 3.3.1 Wyciszanie dźwięku                                                     | 21 |
| 3.4 Wybieranie preferowanych ustawień obrazu                                 | 21 |
| 3.5 Korzystanie z obraz-w-obrazie (PIP)                                      | 22 |
| 3.5.1 Opcje PIP / PBP                                                        | 22 |
| 3.5.2 Zamiana PIP / PBP                                                      |    |

# SPIS TREŚCI

| 3.6 Korzystanie z funkcji stop klatki             |  |
|---------------------------------------------------|--|
| 3.7 Korzystanie z funkcji automatycznej regulacji |  |
| 3.8 Korzystanie z funkcji OBRÓĆ                   |  |
| 3.9 Blokowanie menu OSD                           |  |
| Rozdział 4: Menu ekranowe OSD                     |  |
| 4.1 Korzystanie z menu OSD                        |  |
| 4.2 Struktura menu OSD                            |  |
| Rozdział 5: Regulacja monitora LCD                |  |
| 5.1 Jasność                                       |  |
| 5.2 Temperatura barwowa                           |  |
| 5.3 Ustawienia obrazu                             |  |
| 5.4 Współczynnik proporcji                        |  |
| 5.5 Ustawienia PIP                                |  |
| 5.6 Funkcja Anti-Burn-in™                         |  |
| 5.7 Ustawienia OSD                                |  |
| 5.8 Ustawienia audio                              |  |
| 5.9 System 1                                      |  |
| 5.10 System 2                                     |  |
| 5.11 Czujnik EcoSmart                             |  |
| 5.12 Wybór wejścia                                |  |
|                                                   |  |

### Rozdział 6: Dodatek

| 6.1 Komunikaty ostrzegawcze                 |    |  |
|---------------------------------------------|----|--|
| 6.2 Obsługiwane rozdzielczości              |    |  |
| 6.2.1 Obsługiwane rozdzielczości SX-15G     |    |  |
| 6.2.2 Obsługiwane rozdzielczości SX-17G/19G | 50 |  |
| 6.3 Rozwiązywanie problemów                 |    |  |
| 6.4 Transportowanie monitora LCD            |    |  |
|                                             |    |  |

### Rozdział 7: Specyfikacja

| 7.1 Spec | yfikacja monitora | . 54 |
|----------|-------------------|------|
| 7.2 Wym  | ary monitora      | . 55 |
| 7.2.1    | Wymiary SX-15G    | . 55 |
| 7.2.2    | Wymiary SX-17G    | . 55 |
| 7.2.3    | Wymiary SX-19G    | . 56 |

# INFORMACJE DOTYCZĄCE BEZPIECZEŃSTWA

### Komunikat Federalnej Komisji Łączności (FCC) (tylko w Stanach Zjednoczonych)

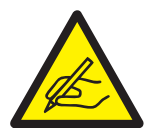

To urządzenie zostało przetestowane i uznane za zgodne z ograniczeniami dla urządzeń cyfrowych klasy B, zgodnie z częścią 15 przepisów FCC. Ograniczenia te zostały opracowane w celu zapewnienia odpowiedniej ochrony przed szkodliwymi zakłóceniami w instalacjach domowych. To urządzenie generuje, wykorzystuje i może emitować energię o częstotliwości radiowej, a jeśli nie zostanie zainstalowane i nie będzie używane zgodnie z instrukcjami, może powodować szkodliwe zakłócenia w komunikacji radiowej. Jednak nie ma gwarancji, że zakłócenia nie wystąpią w konkretnej instalacji. Jeśli urządzenie to powoduje szkodliwe zakłócenia odbioru radiowego lub telewizyjnego, które można określić wyłączając i włączając urządzenie, zachęca się użytkownika do podjęcia próby skorygowania zakłóceń za pomocą jednego lub kilku z następujących środków:

- Zmień orientację lub położenie anteny odbiorczej.
- Zwiększ odległość między urządzeniem a odbiornikiem.
- Podłącz urządzenie do gniazdka w obwodzie innym niż ten, do którego podłączony jest odbiornik.
- Skonsultuj się ze sprzedawcą lub doświadczonym technikiem radiowym / telewizyjnym w celu uzyskania pomocy.

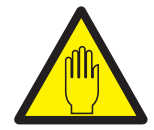

Zmiany lub modyfikacje, które nie zostały wyraźnie zatwierdzone przez stronę odpowiedzialną za zgodność, mogą unieważnić prawo użytkownika do korzystania z urządzenia.

Należy używać wyłącznie kabla ekranowanego RF, który został dostarczony wraz z monitorem do podłączenia tego monitora do komputera.

Aby zapobiec uszkodzeniu, które może spowodować pożar lub porażenie prądem, nie wystawiaj tego urządzenia na działanie deszczu lub nadmiernej wilgoci.

TEN APARAT CYFROWY KLASY B SPEŁNIA WSZYSTKIE WYMAGANIA KANADYJSKICH PRZEPISÓW ZWIĄZANYCH Z WYSTĘPOWANIEM ZAKŁÓCEŃ.

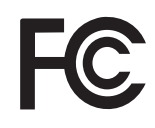

To urządzenie jest zgodne z częścią 15 przepisów FCC. Jego działanie podlega następującym dwóm warunkom: (1) to urządzenie nie może powodować szkodliwych zakłóceń oraz (2) to urządzenie musi akceptować wszelkie odbierane zakłócenia, w tym zakłócenia, które mogą powodować niepożądane działanie.

# INFORMACJE DOTYCZĄCE BEZPIECZEŃSTWA

### Zużyty sprzęt elektryczny i elektroniczny - WEEE

#### Informacje dla użytkowników mające zastosowanie w krajach Unii Europejskiej

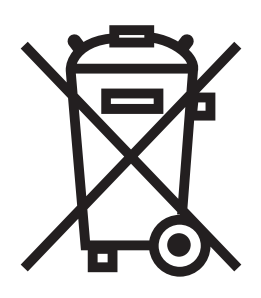

Symbol na produkcie lub jego opakowaniu oznacza, że produkt ten musi być wyrzucany oddzielnie od zwykłych odpadów domowych po zakończeniu jego eksploatacji. Uprzejmie informujemy, że aby chronić zasoby naturalne, odpowiedzialność za utylizację sprzętu elektronicznego w centrach recyklingu spoczywa na Tobie. Każdy kraj w Unii Europejskiej powinien mieć swoje punkty zbiórki sprzętu elektrycznego i elektronicznego. Aby uzyskać informacje na temat miejsca, w którym można się wycofać z recyklingu, należy skontaktować się z lokalnym urzędem do spraw gospodarki odpadami elektrycznymi i elektronicznymi lub sprzedawcą, u którego produkt został kupiony.

# ŚRODKI OSTROŻNOŚCI

### Ostrzeżenia dotyczące użytkowania

| ~= <b>=</b> ( | Używaj tylko przewodu zasilającego dostarczonego z monitorem LCD.                                                                                                    |
|---------------|----------------------------------------------------------------------------------------------------|
|               | Gniazdo zasilania powinno być zainstalowane w pobliżu monitora LCD i być łatwo dostępne.                                                                                                   |
|               | Jeśli do zasilenia monitora LCD używany jest<br>przedłużacz, upewnij się, że całkowity pobór prądu<br>z gniazda elektrycznego nie przekracza wartości<br>znamionowej wyrażonej w amperach. |
| B             | Nie pozwól aby cokolwiek spoczywało na kablu<br>zasilającym. Nie umieszczaj monitora LCD w<br>miejscu, gdzie można nadepnąć na jego przewód<br>zasilający.                                 |
|               | Jeśli monitor LCD nie będzie używany przez<br>dłuższy czas, odłącz przewód zasilający od gniazda<br>elektrycznego.                                                                         |
|               | Aby odłączyć przewód zasilający, chwyć i pociągnij<br>za wtyczkę. Nie ciągnij za przewód; może to<br>spowodować pożar lub porażenie prądem.                                                |
|               | Nie należy odłączać ani dotykać przewodu zasilającego mokrymi dłoniami.                                                                                                    |

### Czyszczenie i konserwacja

Użyj miękkiej ściereczki do czyszczenia szklanej powierzchni i obudowy. Monitor można czyścić za pomocą ściereczki zwilżonej 95% alkoholem etylowym.

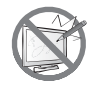

Nie pocieraj ani nie stukaj w powierzchnię szkła ostrymi lub szorstkimi przedmiotami, takimi jak długopis lub śrubokręt. Może to spowodować zarysowanie powierzchni szkła.

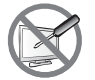

Nie należy podejmować prób samodzielnej naprawy monitora LCD, należy zwracać się do wykwalifikowanego personelu serwisowego. Otwieranie lub zdejmowanie pokryw obudowy może narazić użytkownika na niebezpieczne napięcie lub inne zagrożenia.

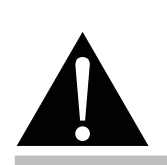

#### Ostrzeżenie:

Odłącz przewód zasilający od gniazda elektrycznego i skontaktuj się z

wykwalifikowanym personelem serwisowym w następujących warunkach:

- Gdy przewód zasilający jest uszkodzony.
- Jeśli monitor LCD został upuszczony lub obudowa została uszkodzona.
- Jeśli monitor LCD emituje dym lub wyraźny zapach.

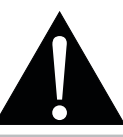

#### Ostrzeżenie:

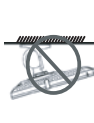

Montaż sufitowy lub montaż na innych poziomych powierzchniach nie są wskazane.

Instalacja wbrew instrukcjom może spowodować niepożądane konsekwencje, w szczególności krzywdzące ludzi i uszkodzić mienie. Użytkownicy, którzy już zamontowali monitor na suficie lub jakiejkolwiek innej poziomej powierzchni nad głową, powinni skontaktować się z AG Neovo, aby uzyskać wsparci i rozwiązania, które zapewnią najbardziej przyjemne i satysfakcjonujące wrażenia z użytkowania monitora.

# ŚRODKI OSTROŻNOŚCI

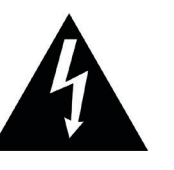

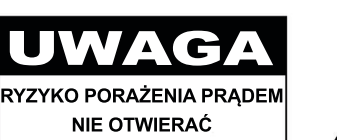

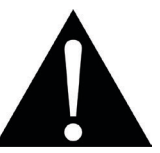

Symbole używane w tej instrukcji

| A | Ta ikona wskazuje na istnienie potencjalnego zagrożenia, które może spowodować obrażenia ciała lub uszkodzenie produktu. |
|---|----------------------------------------------------------------------------------------------------|
|   | Ta ikona wskazuje ważne informacje dotyczące obsługi i konserwacji.                                                      |

### Zwróć uwagę

- Przeczytaj uważnie niniejszą instrukcję obsługi przed użyciem monitora LCD i zachowaj ją na przyszłość.
- Specyfikacje produktu i inne informacje zawarte w niniejszym podręczniku użytkownika są jedynie orientacyjne. Wszystkie informacje mogą ulec zmianie bez powiadomienia. Zaktualizowane treści można pobrać z naszej strony internetowej pod adresem <u>www.agneovo.com</u>.
- Aby chronić swoje prawa jako konsumenta, nie usuwaj żadnych naklejek z monitora LCD, ponieważ może to wpłynąć na określenie okresu gwarancji.

| Ostrzeżenia dotyczące konfigurowania                                                                                                    |                                                                                                    |  |  |
|----------------------------------------------------------------------------------------------------|----------------------------------------------------------------------------------------------------|--|--|
|                                                                                                    | Nie umieszczaj monitora LCD w pobliżu źródeł ciepła, takich jak grzejnik, otwór wentylacyjny lub w bezpośrednim świetle słonecznym.                                                        |  |  |
|                                                                                                    | Nie zasłaniaj ani nie blokuj otworów wentylacyjnych w obudowie.                                                                                                    |  |  |
|                                                                                                    | Umieść monitor LCD na stabilnej powierzchni. Nie umieszczaj monitora LCD w miejscu narażonym na wibracje lub wstrząsy.                                                                     |  |  |
|                                                                                                    | Umieść monitor LCD w dobrze wentylowanym miejscu.                                                                                                    |  |  |
| Le contraction de la contraction de la contracti | Nie umieszczaj monitora LCD na zewnątrz.                                                                                                    |  |  |
|                                                                                                    | Nie umieszczaj monitora LCD w zakurzonym lub wilgotnym otoczeniu.                                                                                                    |  |  |
|                                                                                                    | Nie należy rozlewać płynów ani wkładać ostrych przedmiotów do monitora LCD przez otwory wentylacyjne. Może to spowodować przypadkowy pożar, porażenie prądem lub uszkodzenie monitora LCD. |  |  |

### Uwagi dotyczące monitora LCD

Aby utrzymać stabilną wydajność świetlną, zaleca się ustawienie niskiej jasności.

Ze względu na żywotność podświetlenia matrycy normalne jest, że jakość jasności monitora LCD może z czasem ulegać zmniejszeniu.

Gdy obrazy statyczne są wyświetlane przez dłuższy czas, obraz może spowodować zmiany na ekranie monitora LCD. Nazywa się to efektem powidoku lub wypaleniem na obrazie.

Aby zapobiec utrwalaniu obrazu, wykonaj jedną z następujących czynności:

- Ustaw monitor LCD tak, aby wyłączał się po kilku minutach bezczynności.
- Użyj wygaszacza ekranu z ruchomą grafiką lub pustym białym obrazem.
- Regularnie zmieniaj tło pulpitu.
- Dostosuj monitor LCD do ustawień niskiej jasności.
- · Wyłącz monitor LCD, gdy system nie jest używany.

Co robić, gdy monitor LCD pokazuje powidoki na obrazie:

- Wyłącz monitor LCD na dłuższy czas. Może to być kilka godzin lub kilka dni.
- Użyj wygaszacza ekranu i uruchom go przez dłuższy czas.
- Użyj czarno-białego obrazu i uruchom go przez dłuższy czas.

Gdy monitor LCD zostanie przeniesiony z jednego pomieszczenia do drugiego lub nastąpi nagła zmiana z niskiej do wysokiej temperatury otoczenia, na powierzchni szklanej lub wewnątrz obudowy może skraplać się para. W takim przypadku nie włączaj monitora LCD, dopóki rosa nie zniknie.

Ze względu na wilgotne warunki atmosferyczne normalne jest, że mgła tworzy się na wewnętrznej, szklanej powierzchni monitora LCD. Mgła zniknie po kilku dniach lub gdy tylko pogoda się ustabilizuje.

W matrycy LCD znajdują się miliony mikro tranzystorów. To normalne, że kilka tranzystorów ulega uszkodzeniu i wytworzą się plamki. Jest to dopuszczalne i nie jest uważane za awarię.

# **ROZDZIAŁ 1: OPIS PRODUKTU**

### 1.1 Zawartość opakowania

Rozpakowując sprawdź, czy w opakowaniu znajdują się następujące elementy. Jeśli któregokolwiek z nich brakuje lub jest uszkodzony, skontaktuj się ze sprzedawcą.

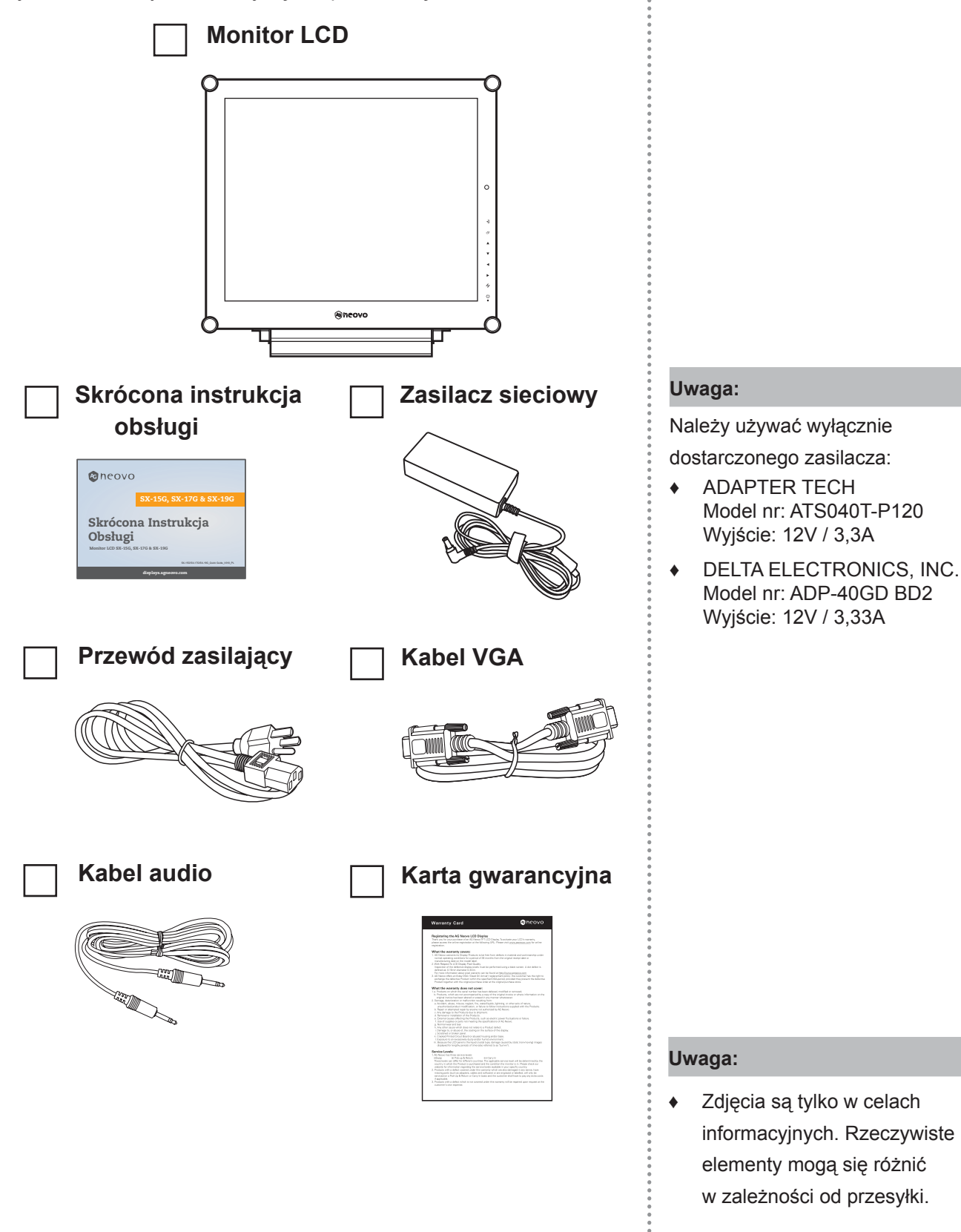

# **OPIS PRODUKTU**

### 1.2 Przygotowanie do montażu na ścianie

### 1.2.1 Montaż na ścianie

### 1 Zdejmij podstawę.

Zobacz procedurę poniżej.

### **2** Zamontuj monitor LCD na ścianie.

Przykręć wspornik montażowy do otworów VESA z tyłu monitora LCD.

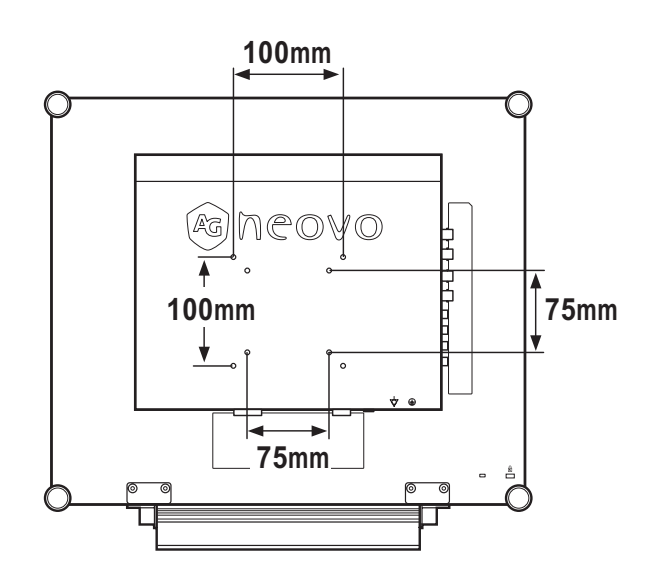

### 1.2.2 Zdejmowanie podstawy stołowej

- Połóż monitor LCD ekranem do dołu na płaskiej powierzchni
- Wykręć śruby(\*) utrzymujące podstawę z monitora LCD.
- 3 Zdemontuj podstawę.

![](_page_9_Picture_12.jpeg)

#### Uwaga:

Aby zabezpieczyć szklany ekran, przed położeniem monitora LCD podłóż ręcznik lub miękką ściereczkę.

![](_page_9_Picture_15.jpeg)

#### Ostrzeżenie:

![](_page_9_Picture_17.jpeg)

Nie zaleca się montażu sufitowego lub montażu na jakiejkolwiek innej poziomej powierzchni nad głową.

Instalacja niezgodna z instrukcją może spowodować niepożądane konsekwencje, w szczególności zranienie ludzi i uszkodzenie mienia. Użytkownikom, którzy już zamontowali monitor na suficie lub innej poziomej powierzchni nad głową, zalecamy skontaktowanie się z AG Neovo w celu uzyskania wsparcia i rozwiązań, które pomogą zapewnić jak najbardziej przyjemne i satysfakcjonujące wrażenia podczas oglądania.

#### Uwaga:

Podejmij środki, aby zapobiec upadkowi wyświetlacza LCD i zmniejszyć ewentualne obrażenia i uszkodzenia wyświetlacza w przypadku trzęsień ziemi lub innych katastrof.

- Używaj tylko zestawu do montażu na ścianie 75 x 75 mm i 100 x 100 mm zalecanego przez AG Neovo.
- Zamocuj wyświetlacz LCD na solidnej ścianie wystarczająco mocnej, aby udźwignąć jego ciężar.
- (\*) Rozmiar śrub: M4 x 10mm.

# **OPIS PRODUKTU**

### 1.3 Przegląd monitora LCD

#### 1.3.1 Widok z przodu i przyciski klawiatury

![](_page_10_Picture_3.jpeg)

#### 1 ŹRÓDŁO

Naciśnij, aby wybrać źródło sygnału wejściowego.

#### 2 MENU

Naciśnij, aby wyświetlić / ukryć menu OSD.

### 3 W GÓRĘ

#### Skrót: wybór PIP / PBP

- Naciśnij kilkakrotnie, aby wybrać opcję PIP/ PBP (PIP  $\rightarrow$  PBP  $\rightarrow$  OFF).
- Gdy menu OSD jest WŁĄCZONE, naciśnij, aby wybrać opcję lub dostosować ustawienia.

#### 4 W DÓŁ

#### Skrót: wybór TRYB OBRAZU

- Naciśnij kilkakrotnie, aby wybrać opcję TRYB OBRAZU (Standardowy → CCTV → WIDEO).
- Gdy menu OSD jest WŁĄCZONE, naciśnij, aby wybrać opcję lub dostosować ustawienia.
- Gdy PIP jest WŁĄCZONY, naciśnij, aby zamienić główny i dodatkowy obraz PIP.

#### 5 W LEWO

#### Skrót: regulacja głośności

- Naciśnij, aby wyświetlić pasek głośności. Następnie naciśnij przycisk W LEWO, aby zmniejszyć głośność.
- Gdy menu OSD jest WŁĄCZONE, naciśnij, aby wybrać opcję lub dostosować ustawienia.

#### 6 W PRAWO

#### Skrót: stop klatka obrazu

- Naciśnij, aby włączyć funkcję zatrzymania ekranu. Aby dezaktywować, naciśnij dowolny klawisz oprócz klawisza zasilania.
- Gdy pojawi się pasek głośności, naciśnij, aby zwiększyć głośność.
- Gdy menu OSD jest WŁĄCZONE, naciśnij, aby wybrać i opcję, wyreguluj ustawienia lub wejdź do podmenu.

#### **7** Αυτο

#### Skrót: Automatyczna regulacja / obrót

- W przypadku źródła sygnału wejściowego VGA naciśnij, aby wykonać automatyczną regulację.
- Naciśnij i przytrzymaj przez 3 sekundy, aby włączyć funkcję obracania.
- Gdy menu OSD jest WŁĄCZONE, naciśnij, aby zamknąć menu OSD lub wyjść z podmenu.

#### 8 Wskaźnik zasilania LED

- Naciśnij, aby włączyć lub wyłączyć zasilanie. Wskazuje status monitora LCD:
  - Świeci na zielono, gdy monitor LCD jest włączony.
  - Świeci na pomarańczowo, gdy monitor LCD jest w trybie gotowości.
  - Świeci na bursztynowo, gdy monitor LCD jest w trybie czuwania. Nie świeci, gdy monitor LCD jest wyłączony.

## **OPIS PRODUKTU**

### 1.3.2 Widok z tyłu

![](_page_11_Figure_2.jpeg)

# **ROZDZIAŁ 2: PODŁĄCZANIE MONITORA**

### 2.1 Podłączanie zasilania

- 1 Podłącz przewód zasilający do zasilacza.
- 2 Podłącz zasilacz do wejścia zasilania prądem stałym z tyłu monitora LCD.
- 3 Podłącz wtyczkę przewodu zasilającego do gniazdka elektrycznego lub zasilacza.

![](_page_12_Figure_5.jpeg)

![](_page_12_Picture_6.jpeg)

#### Uwaga:

Przed wykonaniem jakichkolwiek połączeń upewnij się, że monitor LCD nie jest podłączony do gniazdka elektrycznego. Podłączanie kabli przy włączonym zasilaniu może spowodować porażenie prądem lub obrażenia ciała.

![](_page_12_Picture_9.jpeg)

#### Uwaga:

 Odłączając przewód zasilający, trzymaj go za wtyczkę.
 Nigdy nie ciągnij za przewód.

## 2.2 Podłączanie sygnałów źródła wejściowego

### 2.2.1 Podłączanie komputera

### Korzystanie z kabla VGA

Podłącz jeden koniec kabla VGA do złącza VGA monitora LCD, a drugi koniec do złącza VGA komputera.

![](_page_13_Figure_5.jpeg)

### Korzystanie z kabla DVI

Podłącz jeden koniec kabla DVI (DVI-D) do złącza DVI monitora LCD, a drugi koniec do złącza DVI komputera.

![](_page_13_Figure_8.jpeg)

### Korzystanie z kabla HDMI

Podłącz jeden koniec kabla HDMI do złącza HDMI monitora LCD, a drugi koniec do złącza HDMI komputera.

![](_page_14_Figure_3.jpeg)

### Korzystanie z kabla DisplayPort

Podłącz jeden koniec kabla DisplayPort do złącza DisplayPort monitora LCD, a drugi koniec do złącza DisplayPort komputera.

![](_page_14_Figure_6.jpeg)

### Korzystanie z kabla RS232

Podłącz jeden koniec kabla RS232 do złącza RS232 monitora LCD, a drugi koniec do złącza RS232 komputera.

![](_page_15_Figure_3.jpeg)

### Korzystanie z kabla audio

Podłącz jeden koniec kabla audio do złącza wejścia audio z tyłu monitora LCD, a drugi koniec do złącza wyjścia audio komputera.

![](_page_15_Figure_6.jpeg)

### 2.2.2 Podłączanie urządzenia wideo

### Korzystanie z kabla kompozyt (CVBS)

Podłącz jeden koniec kabla kompozytowego (CVBS) do złącza COMPOSITE 1 / COMPOSITE 2 IN monitora LCD, a drugi koniec do złączy kompozytowych (CVBS) urządzenia.

Aby wykorzystać wejście audio, podłącz kabel RCA do złączy wejścia audio monitora LCD i złącza wyjścia audio urządzenia.

W przypadku pętli wideo podłącz jeden koniec kabla kompozytowego (CVBS) do złącza COMPOSITE 1 / COMPOSITE 2 OUT monitora LCD, a drugi koniec do złącza COMPOSITE 1 / COMPOSITE 2 IN dodatkowego monitora.

![](_page_16_Figure_6.jpeg)

### Korzystanie z kabla S-Video

Podłącz jeden koniec kabla S-Video do złącza S-VIDEO monitora LCD, a drugi koniec do złącza S-VIDEO urządzenia.

Aby uzyskać wejście audio, podłącz kabel RCA do złączy wejścia audio monitora LCD i złącza wyjścia audio urządzenia.

![](_page_17_Figure_4.jpeg)

### Korzystanie z kabla HDMI

Podłącz jeden koniec kabla HDMI do złącza HDMI monitora LCD, a drugi koniec do złącza HDMI urządzenia.

![](_page_17_Figure_7.jpeg)

### Korzystanie z kabla DisplayPort

Podłącz jeden koniec kabla DisplayPort do złącza DisplayPort monitora LCD, a drugi koniec do złącza DisplayPort w urządzeniu.

![](_page_18_Figure_3.jpeg)

## **ROZDZIAŁ 3: KORZYSTANIE Z MONITORA LCD**

### 3.1 Włączanie zasilania

![](_page_19_Figure_2.jpeg)

### 3.2 Wybór źródła sygnału wejściowego

![](_page_19_Figure_4.jpeg)

#### Uwaga:

 Monitor LCD nadal zużywa energię, dopóki przewód zasilający jest podłączony do gniazdka elektrycznego. Odłącz przewód zasilający,aby całkowicie odciąć zasilanie.

#### Uwagi:

 Po wybraniu źródła sygnału wejściowego na ekranie na chwilę pojawi się komunikat o sygnale wejściowym.

Na przykład, wybrano HDMI, wyświetlany jest następujący komunikat.

![](_page_19_Picture_10.jpeg)

 Jeśli wybrany sygnał wejściowy nie jest podłączony do monitora LCD lub jest wyłączony, na ekranie wyświetlany jest komunikat o braku sygnału.

![](_page_19_Picture_12.jpeg)

 Jeśli rozdzielczość lub karta graficzna podłączonego komputera jest ustawiona na zbyt wysoką rozdzielczość, wyświetlany jest komunikat poza zakresem.

```
SYGNAŁ WEJŚCIOWY
POZA ZAKRESEM
```

### 3.3 Regulacja głośności

![](_page_20_Figure_2.jpeg)

### 3.4 Wybieranie preferowanych ustawień obrazu

![](_page_20_Figure_4.jpeg)

## 3.5 Korzystanie z obraz-w-obrazie (PIP)

Funkcje Picture-in-Picture (PIP) i Picture-by-Picture (PBP) umożliwiają oglądanie więcej niż jednego źródła sygnału wejściowego na ekranie monitora LCD.

![](_page_21_Figure_3.jpeg)

![](_page_21_Figure_4.jpeg)

#### Uwaga:

- Sygnały głównego źródła i źródła podrzędnego można zmienić w ustawieniach PIP, patrz strona 38.
- Niektóre kombinacje sygnałów wejściowych nie obsługują PIP. Zobacz tabelę zgodności PIP na stronie 39.

### 3.5.2 Zamiana PIP / PBP

Sygnały główne i pod źródła ustawione w ustawieniach PIP / PBP można łatwo zamienić za pomocą klawiatury.

![](_page_22_Figure_3.jpeg)

![](_page_22_Picture_4.jpeg)

Pod źródło

Naciśnij przycisk ▼ aby zamienić główne źródło i dodatkowe sygnały. Zobacz ilustrację poniżej.

![](_page_22_Figure_7.jpeg)

### 3.6 Korzystanie z funkcji stop klatki

![](_page_22_Figure_9.jpeg)

#### Uwaga:

 Zamiana PIP / PBP może być wykonana tylko wtedy, gdy włączona jest funkcja PIP, patrz strona 38.

# 3.7 Korzystanie z funkcji automatycznej regulacji

| <b>•</b> | Funkcja automatycznej regulacji automatycznie dostraja<br>monitor LCD do optymalnego ustawienia, w tym pozycji<br>poziomej, pozycji pionowej, zegara i fazy. |
|----------|----------------------------------------------------------------------------------------------------|
|          | Naciśnij przycisk 🐓 aby wykonać automatyczną regulację.                                                                                                    |
| •        | Na ekranie zostanie wyświetlony komunikat o automa-<br>tycznej regulacji.                                                                                    |
|          | AUTOMATYCZNA<br>REGULACJA                                                                                                    |
|          | Podczas automatycznej regulacji ekran będzie lekko<br>drżał przez kilka sekund.                                                                              |
| 47-      | Skrót: Automatyczna regulacja / Obrót                                                                                                    |
| ů        | Gdy komunikat zniknie, automatyczna regulacja jest zakończona.                                                                                               |

## 3.8 Korzystanie z funkcji OBRÓĆ

Funkcja OBRÓĆ umożliwia obrót obrazu na ekranie o 180°.

Naciśnij przycisk 4/2 przez 3 sekundy, aby obrócić obraz o 180°.

![](_page_23_Picture_6.jpeg)

- Po użyciu funkcji OBRÓĆ

Po wykonaniu OBRÓĆ naciśnij przycisk **4** ponownie przez 3 sekundy, aby obrócić obraz z powrotem do jego normalnego stanu.

![](_page_23_Picture_9.jpeg)

Oryginalny obraz na ekranie

![](_page_23_Picture_11.jpeg)

- Funkcja automatycznej regulacji jest dostępna tylko w przypadku sygnałów wejściowych VGA.
- Zaleca się skorzystanie z funkcji automatycznej regulacji przy pierwszym użyciu monitora LCD lub po zmianie rozdzielczości lub częstotliwości.
- Zaleca się wykonywanie funkcji automatycznej regulacji tylko wtedy, gdy obraz (inny niż czarny) jest wyświetlany na pełnym ekranie.

#### Uwaga:

 Funkcja OBRÓĆ może być wykonana tylko przy wyłączonym PIP, patrz strona 38

### 3.9 Blokowanie menu OSD

Zablokuj menu OSD, aby zabezpieczyć monitor LCD przed nieautoryzowanymi użytkownikami lub przypadkowym naciśnięciem klawiatury.

Aby zablokować menu OSD, naciśnij i przytrzymaj przyciski klawiatury wymienione poniżej przez co najmniej 5 sekund lub do momentu gdy pojawia się komunikat:

![](_page_24_Picture_4.jpeg)

Gdy menu OSD jest zablokowane, wszystkie przyciski klawiatury są nieaktywne.

| Rodzaj blokady OSD                                                        | Blokowanie menu                                                            | Odblokowywanie menu                                                                                                    |
|---------------------------------------------------------------------------|----------------------------------------------------------------------------|----------------------------------------------------------------------------------------------------|
| Zablokowane wszystkie<br>przyciski                                        | Naciśnij i przytrzymaj przyciski ▶, ▲, i<br>▼ jednocześnie przez 5 sekund. | Aby odblokować, wykonaj jedną z<br>następujących czynności:                                                                                                    |
| Zablokowane wszystkie<br>przyciski oprócz<br>przycisku <b>ZASILANIE</b> . | Naciśnij i przytrzymaj przyciski ◀, ▲, i<br>▼ jednocześnie przez 5 sekund. | <ul> <li>Nacisnij i przytrzymaj przyciski ▶, ▲, and ▼ jednocześnie przez 5 sekund lub do pojawienia się menu OSD.</li> <li>Naciśnij i przytrzymaj przyciski ◄, ▲, and ▼ jednocześnie przez 5 sekund lub do pojawienia się menu OSD.</li> </ul> |

# **ROZDZIAŁ 4: MENU EKRANOWE OSD**

## 4.1 Korzystanie z menu OSD

|   |                                                                                                    |                         | Operacja                                                                                              |
|---|----------------------------------------------------------------------------------------------------|-------------------------|----------------------------------------------------------------------------------------------------|
| 1 | Wyświetl ekran menu głó                                                                                                    | ównego.                 | Naciśnij przycisk 🗗 .                                                                                 |
|   | 1920x1080 60Hz                                                                                                    | LASNOŚĆ                 |                                                                                                    |
|   | -) (D JASNOŚĆ                                                                                                    | 50                      |                                                                                                    |
|   | 🛞 TEMP. BARWOWA                                                                                                    | 50                      |                                                                                                    |
|   | 🖂 USTAWIENIA OBRAZU                                                                                                    | PODSWIETLENIE 60        |                                                                                                    |
|   | ↔ WSP. PROPORCJI                                                                                                    | POZIOM CZERNI<br>50     |                                                                                                    |
|   | USTAWIENIA PIP                                                                                                    |                         |                                                                                                    |
|   | ANTI-BURN-IN                                                                                                    |                         |                                                                                                    |
|   | 🕁 USTAWIENIA OSD                                                                                                    |                         |                                                                                                    |
|   | ☐(- USTAWIENIA AUDIO                                                                                                    |                         |                                                                                                    |
|   | SYSTEM 1     SYSTEM 1     SYSTEM |                         |                                                                                                    |
|   | ÎТ SYSTEM 2                                                                                                    |                         |                                                                                                    |
|   | 🖉 CZUJNIK ECOSMART                                                                                                    |                         |                                                                                                    |
|   | -Ę_]] WYBÓR WEJŚCIA                                                                                                    |                         |                                                                                                    |
|   | 🚯 је ик                                                                                                    | Deeek powigeovipy       |                                                                                                    |
|   | <pre>? INFORMACJE</pre>                                                                                                    |                         |                                                                                                    |
|   |                                                                                                    |                         |                                                                                                    |
|   |                                                                                                    |                         |                                                                                                    |
|   | 4ywyjdź ►wy                                                                                                    | BIERZ <b>▲▼</b> PRZEJDŹ |                                                                                                    |
| 2 | 4⁄7 w y j d ź ►w y j<br>Wybierz menu.                                                                                                    | BIERZ <b>A</b> ♥PRZEJDŻ | 1 Naciśnij przycisk ▲ lub ▼.                                                                          |
| 2 | 47 WYJDŹ       ►WYY         Wybierz menu.       1920×1080       60Hz                                                                                                    | BIERZ <b>A</b> ♥PRZEJDŹ | <ol> <li>Naciśnij przycisk ▲ lub ▼.</li> <li>Naciśnii przycisk ▶ aby weiść</li> </ol>                 |
| 2 | 47 wyjdź <b>&gt;</b> wy<br>Wybierz menu.<br>1920x1080 60Hz<br>-→⊕ jasność                                                                                                    | BIERZ <b>A</b> ♥PRZEJDŹ | <ol> <li>Naciśnij przycisk ▲ lub ▼.</li> <li>Naciśnij przycisk ▶ aby wejść<br/>do podmenu.</li> </ol> |
| 2 | 4 wyjdź     >wyj       Wybierz menu.     1920x1080 60Hz       -↓D jasność     6 <sup>®</sup> temp. barwowa                                                                                                    | BIERZ <b>A</b> ♥PRZEJDŻ | <ol> <li>Naciśnij przycisk ▲ lub ▼.</li> <li>Naciśnij przycisk ▶ aby wejść<br/>do podmenu.</li> </ol> |
| 2 | 4 wyjdź       >wyj         Wybierz menu.       1920×1080 60Hz         →       →         →       ↓         →       ↓         →       ↓         ↓       ↓         ↓       ↓         ↓       ↓         ↓       ↓         ↓       ↓         ↓       ↓         ↓       ↓         ↓       ↓         ↓       ↓         ↓       ↓         ↓       ↓         ↓       ↓         ↓       ↓         ↓       ↓         ↓       ↓         ↓       ↓         ↓       ↓         ↓       ↓         ↓       ↓         ↓       ↓         ↓       ↓         ↓       ↓         ↓       ↓         ↓       ↓         ↓       ↓         ↓       ↓         ↓       ↓         ↓       ↓         ↓       ↓         ↓       ↓         ↓       ↓         ↓       ↓<                                                                                                    | BIERZ <b>A</b> ♥PRZEJDŻ | <ol> <li>Naciśnij przycisk ▲ lub ▼.</li> <li>Naciśnij przycisk ▶ aby wejść<br/>do podmenu.</li> </ol> |
| 2 | 4 wyjdź       >wyj         Wybierz menu.       1920x1080 60Hz         1920x1080       60Hz         Jasność       5000000000000000000000000000000000000                                                                                                    | BIERZ <b>A</b> ♥PRZEJDŻ | <ol> <li>Naciśnij przycisk ▲ lub ▼.</li> <li>Naciśnij przycisk ▶ aby wejść<br/>do podmenu.</li> </ol> |
| 2 | 4 wyjdź       >wyj         Wybierz menu.       1920x1080 60Hz         -⊕ jasność       60Hz         -⊕ jasność       60Hz         -⊕ jasność       60Hz         -⊕ jasność       60Hz         -⊕ jasność       60Hz         -⊕ jasność       60Hz         -⊕ jasność       60Hz         -⊕ ustawienia obrazu       60Hz         -⊕ wsp. proporcji       10Hz         -⊡ ustawienia pip       10Hz                                                                                                    | BIERZ <b>A</b> ♥PRZEJDŻ | <ol> <li>Naciśnij przycisk ▲ lub ▼.</li> <li>Naciśnij przycisk ▶ aby wejść<br/>do podmenu.</li> </ol> |
| 2 | 4 wyjdź       >wyj         Wybierz menu.         1920×1080       60Hz         -① JASNOŚĆ       -         ② TEMP. BARWOWA       -         ☑ USTAWIENIA OBRAZU       -         ④ WSP. PROPORCJI       -         □ USTAWIENIA PIP       -         □ ANTI-BURN-IN       -                                                                                                    | BIERZ <b>A</b> ♥PRZEJDŻ | <ol> <li>Naciśnij przycisk ▲ lub ▼.</li> <li>Naciśnij przycisk ▶ aby wejść<br/>do podmenu.</li> </ol> |
| 2 | 4 wyjdź       >wyj         Wybierz menu.       1920×1080 60Hz         1920×1080 60Hz       -         -       Jasność         -       Jasność         -       Ustawienia obrazu         -       wsp. proporcji         -       ustawienia pip         -       anti-burn-in         -       ustawienia osd                                                                                                    | BIERZ <b>A</b> ♥PRZEJDŻ | <ol> <li>Naciśnij przycisk ▲ lub ▼.</li> <li>Naciśnij przycisk ▶ aby wejść<br/>do podmenu.</li> </ol> |
| 2 |                                                                                                    | BIERZ <b>▲</b> ♥RZEJDŻ  | <ol> <li>Naciśnij przycisk ▲ lub ▼.</li> <li>Naciśnij przycisk ▶ aby wejść<br/>do podmenu.</li> </ol> |
| 2 |                                                                                                    | BIERZ <b>▲</b> ♥RZEJDŻ  | <ol> <li>Naciśnij przycisk ▲ lub ▼.</li> <li>Naciśnij przycisk ▶ aby wejść<br/>do podmenu.</li> </ol> |
| 2 | 4 wyjdź       >wyj         Wybierz menu.         1920×1080       60Hz         1920×1080       60Hz         1920×1080       60Hz         1920×1080       60Hz         1920×1080       60Hz         1920×1080       60Hz         1920×1080       60Hz         1920×1080       60Hz         100       Istanost         100       Istanost         1100       Istanost         1100       Istanost                                                                                                    | BIERZ <b>▲</b> ♥RZEJDŻ  | <ol> <li>Naciśnij przycisk ▲ lub ▼.</li> <li>Naciśnij przycisk ▶ aby wejść<br/>do podmenu.</li> </ol> |
| 2 |                                                                                                    | BIERZ <b>▲▼</b> PRZEJDŻ | <ol> <li>Naciśnij przycisk ▲ lub ▼.</li> <li>Naciśnij przycisk ► aby wejść<br/>do podmenu.</li> </ol> |
| 2 |                                                                                                    | BIERZ ▲♥PRZEJDŻ         | <ol> <li>Naciśnij przycisk ▲ lub ▼.</li> <li>Naciśnij przycisk ▶ aby wejść<br/>do podmenu.</li> </ol> |
| 2 |                                                                                                    | BIERZ ▲♥PRZEJDŻ         | <ol> <li>Naciśnij przycisk ▲ lub ▼.</li> <li>Naciśnij przycisk ▶ aby wejść<br/>do podmenu.</li> </ol> |
| 2 | <b>∲</b> WYJDŹ             Wybierz menu.             1920x1080             1920x1080             JASNOŚĆ             JASNOŚĆ             JASNOŚĆ             JASNOŚĆ             JASNOŚĆ             JASNOŚĆ             JASNOŚĆ             JASNOŚĆ             WSP. PROPORCJI             USTAWIENIA OBRAZU             WSP. PROPORCJI             USTAWIENIA OBRAZU             WSP. PROPORCJI             USTAWIENIA OBRAZU             WSP. PROPORCJI            USTAWIENIA OBRAZU             WSTAWIENIA AUDIO             SYSTEM 1             SYSTEM 2             CZUJNIK ECOSMART             WYBÓR WEJŚCIA             WYBÓR WEJŚCIA             WYBÓR MEJŚCIA                                                                                                    | BIERZ <b>▲</b> ♥RZEJDŻ  | <ol> <li>Naciśnij przycisk ▲ lub ▼.</li> <li>Naciśnij przycisk ► aby wejść<br/>do podmenu.</li> </ol> |

|   |                                                                                                    | Operacja                                                     |
|---|----------------------------------------------------------------------------------------------------|--------------------------------------------------------------|
| 3 | Wybierz pozycję podmenu.                                                                                                    | Naciśnij przycisk 🛦 lub 🔻.                                   |
|   | JASNOŚĆ         KONTRAST         PODŚWIETLENIE         60         POZIOM CZERNI         50    Podświetlona pozycja z pomarańczową strzałką wskazuje aktywne podmenu. |                                                              |
| 4 | Dostosuj ustawienia.                                                                                                    | Naciśnij przycisk ◀ lub ▶.                                   |
| 5 | Wyjdź z podmenu.                                                                                                    | Naciśnij przycisk 🍫 lub 🗗 aby powrócić do poprzedniego menu. |
| 6 | Zamknij okno OSD.                                                                                                    | Ponownie naciśnij przycisk 🍫 lub 🗗.                          |

Gdy ustawienia są modyfikowane, wszystkie zmiany są zapisywane, gdy użytkownik wykona następujące czynności:

- Przechodzi do innego menu.
- Wychodzi z menu OSD.
- Czeka, aż menu OSD zniknie.

**Uwaga:** Dostępność niektórych elementów menu zależy od wejściowego sygnału źródłowego. Jeśli menu nie jest dostępne, jest wyłączone i wyszarzone.

### 4.2 Struktura menu OSD

![](_page_27_Figure_2.jpeg)

| Menu główne           | Pod menu                        | Uwagi            |
|-----------------------|---------------------------------|------------------|
| 1. JASNOŚĆ            | • JASNOŚĆ                       | Patrz strona 31. |
|                       | • KONTRAST                      |                  |
|                       | PODŚWIETLENIE                   |                  |
|                       | POZIOM CZERNI                   |                  |
| 2. TEMP. BARWOWA      | • NEUTRALNA                     | Patrz strona 33. |
| (TEMPERATURA BARWOWA) | • CIEPŁA                        |                  |
|                       | • ZIMNA                         |                  |
|                       | <ul> <li>UŻYTKOWNIKA</li> </ul> |                  |
|                       | AUTO KOLORY                     |                  |

| Menu główne                                   | Pod menu                                                                                                    | Uwagi            |
|-----------------------------------------------|----------------------------------------------------------------------------------------------------|------------------|
| 3. USTAWIENIA OBRAZU                          | <ul> <li>OSTROŚĆ</li> <li>NASYCENIE</li> <li>TINTA</li> <li>GAMMA</li> <li>ZAKRES KOLORÓW</li> <li>REDUKCJA SZUMÓW</li> <li>TRYB OBRAZU</li> <li>POZYCJA POZIOMA</li> <li>POZYCJA PIONOWA</li> <li>FAZA</li> <li>ZEGAR</li> </ul> | Patrz strona 34. |
| 4. WSP. PROPORCJI<br>(WSPÓŁCZYNNIK PROPORCJI) | <ul> <li>PEŁNY</li> <li>RZECZYWISTY</li> <li>NATYWNY</li> <li>POWIĘKSZONY</li> <li>ROZSZERZONY</li> </ul>                                                                                                    | Patrz strona 37. |
| 5. USTAWIENIA PIP                             | <ul> <li>PIP</li> <li>ŹRÓDŁO GŁÓWNE</li> <li>ŹRÓDŁO DODATKOWE</li> <li>ROZMIAR POD ŹRÓDŁA</li> <li>POZYCJA POD ŹRÓDŁA</li> <li>ZAMIANA</li> </ul>                                                                                 | Patrz strona 38. |
| 6. ANTI-BURN-IN                               | <ul> <li>DZIAŁANIE</li> <li>INTERWAŁ (GODZINY)</li> <li>TRYB</li> </ul>                                                                                                    | Patrz strona 40. |
| 7. USTAWIENIA OSD                             | <ul> <li>PRZEZROCZYSTOŚĆ</li> <li>POZYCJA POZIOMA OSD</li> <li>POZYCJA PIONOWA OSD</li> <li>CZAS WYŚWIETLANIA</li> </ul>                                                                                                    | Patrz strona 41. |
| 8. USTAWIENIA AUDIO                           | <ul> <li>• GŁOŚNOŚĆ</li> <li>• AUDIO</li> <li>• ŹRÓDŁO</li> </ul>                                                                                                    | Patrz strona 42. |
| 9. SYSTEM 1                                   | <ul> <li>W GOTOWOŚCI</li> <li>DETEKCJA ŹRÓDŁA</li> <li>DDC/CI</li> <li>NIEBIESKI EKRAN</li> <li>INFORMACJA O SYGNALE</li> <li>Alink</li> <li>LOGO</li> <li>LED</li> <li>RESETOWANIE</li> </ul>                                    | Patrz strona 43. |

| Menu główne          | Pod menu                                                                                                    | Uwagi            |
|----------------------|----------------------------------------------------------------------------------------------------|------------------|
| 10. SYSTEM 2         | <ul> <li>SUPER ROZDZIELCZOŚĆ</li> <li>CZAS REAKCJI</li> <li>DCR</li> <li>TRYB NOCNY</li> <li>ID MONITORA</li> </ul>                                                                        | Patrz strona 45. |
| 11. CZUJNIK ECOSMART | <ul> <li>DZIAŁANIE</li> <li>TRYB</li> <li>POZIOM</li> </ul>                                                                                                    | Patrz strona 46. |
| 12. WYBÓR WEJŚCIA    | <ul> <li>VGA</li> <li>DVI</li> <li>HDMI</li> <li>DISPLAYPORT</li> <li>COMPOSITE 1</li> <li>COMPOSITE 2</li> <li>S-VIDEO</li> </ul>                                                         | Patrz strona 47. |
| 13. JĘZYK            | Wybierz język OSD:<br>EN / FR / DE / ES / IT / PY / RO / PL / CS /<br>NL / 简中 / 繁中                                                                                                    |                  |
| 14. INFORMACJE       | Wyświetla informacje o ustawieniach, takie<br>jak: wejście, rozdzielczość, częstotliwość<br>pozioma, częstotliwość pionowa, tryb<br>synchronizacji i wersja oprogramowania<br>sprzętowego. |                  |

# **ROZDZIAŁ 5: REGULACJA MONITORA LCD**

### 5.1 Jasność

![](_page_30_Picture_2.jpeg)

- 1. Naciśnij przycisk D aby wywołać okno OSD.
- Wybierz menu JASNOŚĆ, następnie naciśnij przycisk ►.
- Naciśnij przycisk ▲ lub ▼ aby wybrać opcję.

| 🍫 WYJDŹ | <b>∢ ▶</b> Z MIEŃ | <b>▲</b> ▼ P R Z E J D Ź |
|---------|-------------------|--------------------------|
|         |                   |                          |

| Pozycja          | Funkcja                                                                                                    | Działanie                                            | Zakres   |
|------------------|----------------------------------------------------------------------------------------------------|------------------------------------------------------|----------|
| JASNOŚĆ          | Regulacja luminancji obrazu na<br>ekranie.                                                                                                    |                                                      |          |
| KONTRAST         | Regulacja różnicy między<br>poziomem czerni a poziomem bieli.                                                                                    |                                                      |          |
| PODŚWIETLENIE    | Regulacja luminancji obrazu na<br>ekranie.<br><b>Uwaga:</b> Ta opcja menu nie jest<br>dostępna, jeśli włączona jest<br>funkcja CZUJNIK ECOSMART. | Naciśnij przycisk ◀ lub ▶ aby<br>dostosować wartość. | 0 do 100 |
| POZIOM<br>CZERNI | Regulacja poziomu czerni obrazu<br>ekranowego. Niskie ustawienie<br>jasności powoduje, że kolor czarny<br>jest ciemniejszy.                      |                                                      |          |

Zobacz ilustracje porównawcze na stronie 32.

# **REGULACJA MONITORA LCD**

|               | Ustawienie oryginalne | Ustawienie wysokie | Ustawienie niskie |
|---------------|-----------------------|--------------------|-------------------|
| JASNOŚĆ       |                       |                    |                   |
| KONTRAST      |                       |                    |                   |
| POZIOM CZERNI |                       |                    |                   |

### 5.2 Temperatura barwowa

![](_page_32_Picture_2.jpeg)

- 1. Naciśnij przycisk D aby przywołać okno OSD.
- Wybierz menu TEMP. BARWOWA, następnie naciśnij przycisk ►.
- Naciśnij przycisk ▲ lub ▼ aby wybrać opcję.

| ∲WYJDŹ ÞWYBIERZ ▲▼PRZEJ | RZEJDŹ |
|-------------------------|--------|
|-------------------------|--------|

| Pozycja                  | Funkcja                                                                                                    | Działanie                                                                                                    | Zakres                                                                                     |
|--------------------------|----------------------------------------------------------------------------------------------------|----------------------------------------------------------------------------------------------------|--------------------------------------------------------------------------------------------|
| Pozycja<br>TEMP. BARWOWA | Funkcja       Dziatanie       Zakres         Zapewnia kilka ustawień kolorów.       Naciśnij przycisk < lub aby wybrać ustawienie.                                                                                                    |                                                                                                    |                                                                                            |
| BARWOWA)                 | <ol> <li>1 Wybierz opcję UŻYTKOWNIKA</li> <li>2 Naciśnij przycisk ▲ lub ▼ aby</li> <li>3 Naciśnij przycisk ▲ lub ▶ przy</li> <li>AUTO KOLORY - Obsługuje balan<br/>kolorów.</li> <li>1 Wybierz opcję AUTO KOLORY</li> <li>2 Naciśnij przycisk ▶ aby aktywo<br/>Uwaga: Ta opcja menu jest dostępr</li> </ol> | i naciśnij przycisk ►.<br>wybrać kolor, który chcesz do<br>cisk, aby ustawić wartości w z<br>s bieli i automatycznie dostos<br>wać automatyczny kolor.<br>na tylko wtedy, gdy źródłem wej<br>przywrócić kolor do ustawien | ostosować.<br>zakresie 0 ÷ 255.<br>owuje ustawienia<br>ściowym jest VGA.<br>ia domyślnego. |

### 5.3 Ustawienia obrazu

![](_page_33_Picture_2.jpeg)

- 1. Naciśnij przycisk D aby przywołać okno OSD.
- Wybierz menu USTAWIENIA OBRAZU, następnie naciśnij przycisk ►.
- Naciśnij przycisk ▲ lub ▼ aby wybrać opcję.

| Pozycja   | Funkcja                                                           | Działanie                               | Zakres                     |
|-----------|-------------------------------------------------------------------|-----------------------------------------|----------------------------|
| OSTROŚĆ   | Regulacja wyrazistości i ostrości<br>obrazu ekranowego.           | Naciśnij przycisk ◄ lub ▶ aby           |                            |
| NASYCENIE | Regulacja nasycenia kolorów.                                      | dostosować wartość.                     | 0 do 100                   |
| TINTA     | Regulacja odcienia kolorów.                                       |                                         |                            |
| GAMMA     | Regulacja nieliniowego ustawienia<br>jasności i kontrastu obrazu. | Naciśnij przycisk<br>wybrać ustawienie. | 2.0<br>2.2<br>2.4<br>S<br> |
|           |                                                                   |                                         |                            |

# **REGULACJA MONITORA LCD**

| Pozycja            | Funkcja                                                                                                    | Działanie                                           | Zakres                                  |  |
|--------------------|----------------------------------------------------------------------------------------------------|-----------------------------------------------------|-----------------------------------------|--|
|                    | Regulacja poziomów czerni i bieli<br>wideo.<br><b>Uwaga</b> : Ta opcja menu jest dostępna<br>tylko wtedy, gdy źródło WEJŚCIOWE<br>jest ustawione na HDMI. | Naciśnij przycisk ◀ lub ▶ aby<br>wybrać ustawienie. | AUTO<br>PEŁNY<br>OGRANICZONY            |  |
|                    | Źródło sygnału z PC - Sygnał PC w sta                                                                                                    | anie pełnego zakresu (skala szaro                   | sci 0 ÷ 255):                           |  |
| ZAKRES             |                                                                                                    |                                                     |                                         |  |
| KOLORÓW            | Zakres kolorów wybrany w menu OS                                                                                                    | SD: Zakres kolorów wybrany w                        | v menu OSD:                             |  |
|                    | PEŁNY *Proszę taki wybrać                                                                                                    | OGRANICZON                                          | 1Y                                      |  |
|                    | Źródło sygnału wideo - Sygnał wideo w sta                                                                                                    | anie ograniczonego zakresu (skala sza               | arości 16 ÷ 235):                       |  |
|                    | Zakres kolorów wybrany w menu OS<br>OGRANICZONY *Proszę taki wybrać                                                                                       | D: Zakres kolorów wybrany v<br>PEŁNY                | s kolorow wybrany w menu OSD:<br>PEŁNY  |  |
|                    | Dostosowuje redukcję szumów, aby<br>pomóc usunąć szum z obrazów.<br>Pomaga to uzyskać wyraźniejsze<br>i bardziej przejrzyste obrazy.                      | Naciśnij przycisk ◀ lub ▶ aby<br>wybrać ustawienie. | WYŁĄCZONA<br>NISKA<br>ŚREDNIA<br>WYSOKA |  |
| REDUKCJA<br>SZUMÓW | Redukcja szumów wyłączona                                                                                                    | Redukcja szumów w                                   | Afaczona                                |  |
| TRYB OBRAZU        | Wybiera predefiniowane ustawienie<br>trybu obrazu.                                                                                                    | Naciśnij przycisk ◀ lub ▶ aby<br>wybrać ustawienie. | STANDARDOWY<br>CCTV<br>WIDEO            |  |

# **REGULACJA MONITORA LCD**

| Pozycja            | Funkcja                                                                                   | Działanie                                            | Zakres   |
|--------------------|-------------------------------------------------------------------------------------------|------------------------------------------------------|----------|
| POZYCJA<br>POZIOMA | Przesuwa obraz na ekranie w lewo<br>lub w prawo.                                          |                                                      |          |
| POZYCJA<br>PIONOWA | Przesuwa obraz na ekranie w górę<br>lub w dół.                                            |                                                      |          |
| EA 7A              | Dostosowuje taktowanie fazy, aby<br>zsynchronizować się z sygnałem<br>wideo.              |                                                      |          |
| FAZA               | <b>Uwaga</b> : Ta opcja menu jest dostępna<br>tylko wtedy, gdy WEJŚCIE sygnału<br>to VGA. | Naciśnij przycisk ◀ lub ▶ aby<br>dostosować wartość. | 0 do 100 |
| ZEGAR              | Regulacja taktowania częstotliwości<br>w celu synchronizacji z sygnałem<br>wideo.         |                                                      |          |
|                    | <b>Uwaga</b> : Ta opcja menu jest dostępna tylko wtedy, gdy WEJŚCIE sygnału to VGA.       |                                                      |          |

### 5.4 Współczynnik proporcji

![](_page_36_Picture_2.jpeg)

- 1. Naciśnij przycisk D aby przywołać okno OSD.
- Wybierz menu WSP. PROPORCJI, następnie naciśnij przycisk ►.
- Naciśnij przycisk ▲ lub ▼ aby wybrać opcję.

| 🍫 WYJDŹ | <b>∢ ▶</b> Z M I E Ń | <b>▲</b> ▼ P R Z E J D Ź |
|---------|----------------------|--------------------------|
|---------|----------------------|--------------------------|

| Pozycja                     | Funkcja                                                                                                    | Działanie                                           | Zakres                                                        |  |
|-----------------------------|----------------------------------------------------------------------------------------------------|-----------------------------------------------------|---------------------------------------------------------------|--|
|                             | Regulacja współczynnika kształtu<br>obrazu ekranowego.                                                                                                    | Naciśnij przycisk ◀ lub ▶<br>aby wybrać ustawienie. | PEŁNY<br>RZECZYWISTY<br>NATYWNY<br>POWIĘKSZONY<br>ROZSZERZONY |  |
|                             | Współczynnik proporcji można ustawie                                                                                                    | ć na:                                               |                                                               |  |
|                             | PEŁNY - Powiększa obraz, aby wy                                                                                                    | pełnić ekran.                                       |                                                               |  |
|                             | RZECZYWISTY - Wyświetla obraz w jego oryginalnym rozmiarze.                                                                                                    |                                                     |                                                               |  |
| WSP. PROPORCJI              | NATYWNY - Powiększa obraz, ale zachowuje oryginalne proporcje.                                                                                                    |                                                     |                                                               |  |
| (WSPÓŁCZYNNIK<br>PROPORCJI) | <ul> <li>POWIĘKSZONY - Ustawia niestandardowy współczynnik kształtu poprzez regulację powiększenia poziomego (POWIĘKSZENIE POZIOME) i / lub powiększenia pionowego (POWIĘKSZENIE PIONOWE) zgodnie z własnymi preferencjami.</li> <li>1 Wybierz menu POWIĘKSZONY i naciśnij przycisk ►.</li> <li>2 Naciśnij przycisk ▲ lub ▼ aby wybrać parametr powiększenia, który chcesz dostosować.</li> <li>3 Naciśnij przycisk ◀ lub ► przycisk, aby ustawić wartości w zakresie 0 ÷ 100.</li> </ul> |                                                     |                                                               |  |
|                             | <ul> <li>ROZSZERZONY - Dostosowuje ustawienie rozszerzenia obrazu, aby naprawić<br/>obcięte krawędzie ekranu.</li> </ul>                                                                                                    |                                                     |                                                               |  |
|                             | Naciśnij przycisk ◀ lub 🕨 aby usta                                                                                                    | awić wartości pomiędzy 0 ÷ 10                       | 0.                                                            |  |

## **REGULACJA MONITORA LCD**

### 5.5 Ustawienia PIP

![](_page_37_Picture_2.jpeg)

- 1. Naciśnij przycisk D aby przywołać okno OSD.
- Wybierz menu USTAWIENIA PIP, następnie naciśnij przycisk ▶.
- Naciśnij przycisk ▲ lub ▼ aby wybrać opcję.

∲wyjdź **∢⊳**zmień

▲▼PRZEJDŹ

| Pozycja   | Funkcja                                                            | Działanie                                        | Zakres             |  |  |  |
|-----------|--------------------------------------------------------------------|--------------------------------------------------|--------------------|--|--|--|
|           | Umożliwia wybranie ustawienia PIP<br>lub wyłączenie PIP.           | Naciśnij przycisk ◀ lub ▶ aby<br>wybrać wartość. | WYŁ.<br>PIP<br>PBP |  |  |  |
| PIP       | PIP można ustawić na:                                              |                                                  |                    |  |  |  |
|           | WYŁ Wyłączony PIP.                                                 |                                                  |                    |  |  |  |
|           | PIP - Obraz pod źródłowy znajduje się w głównym obrazie źródłowym. |                                                  |                    |  |  |  |
|           | • <b>PBP</b> - Obrazy głównego źródła i do                         | odatkowego źródła są wyświetlane                 | obok siebie.       |  |  |  |
| ŹRÓDŁO    | Umożliwia wybór głównego sygnału                                   |                                                  | VGA                |  |  |  |
| GŁÓWNE    | źródłowego.                                                        |                                                  | DVI                |  |  |  |
|           |                                                                    |                                                  | HDMI               |  |  |  |
|           | Limotlivia un bér dedetkourage                                     |                                                  | DISPLAYPORT        |  |  |  |
| DODATKOWE |                                                                    | wybrac ustawierne.                               | COMPOSITE 1        |  |  |  |
|           | Sygnatu zrodia.                                                    |                                                  | COMPOSITE 2        |  |  |  |
|           |                                                                    |                                                  | S-VIDEO            |  |  |  |

# **REGULACJA MONITORA LCD**

**Uwaga**: Każdy wejście sygnału może być ustawione jako główne lub podrzędne. Jednak niektórych sygnałów wejściowych nie można sparować razem jako głównego i podrzędnego sygnału źródłowego.

| ۱Λ/ | noniżezai | tahali | nrzadetawiono | oncia | zaodności. |
|-----|-----------|--------|---------------|-------|------------|
| vv  | pomzszej  | labell | pizeusiawiono | opeje | zyounosci. |

| Źródło wejściowe    |             | Źródło główne |     |      |             |             |             |         |
|---------------------|-------------|---------------|-----|------|-------------|-------------|-------------|---------|
|                     |             | VGA           | DVI | HDMI | DISPLAYPORT | COMPOSITE 1 | COMPOSITE 2 | S-VIDEO |
|                     | VGA         | Х             | 0   | 0    | 0           | 0           | 0           | 0       |
|                     | DVI         | 0             | Х   | 0    | 0           | 0           | 0           | 0       |
| Źródła              | HDMI        | 0             | 0   | X    | 0           | 0           | 0           | 0       |
| Zrouio<br>dodatkowe | DISPLAYPORT | 0             | 0   | 0    | Х           | 0           | 0           | 0       |
| acaanone            | COMPOSITE 1 | 0             | 0   | 0    | 0           | Х           | Х           | Х       |
|                     | COMPOSITE 2 | 0             | 0   | 0    | 0           | Х           | Х           | Х       |
|                     | S-VIDEO     | 0             | 0   | 0    | 0           | Х           | Х           | Х       |

| Pozycja   | Funkcja                                                                                                    | Działanie                                           | Zakres      |  |  |
|-----------|----------------------------------------------------------------------------------------------------|-----------------------------------------------------|-------------|--|--|
| ROZMIAR   | Umożliwia wybór rozmiaru obrazu<br>dodatkowego źródła.<br><b>Uwaga</b> : Ta opcja menu jest dostępna<br>tylko wtedy, gdy ustawienie <b>PIP</b> to<br><b>PIP</b> . | Naciśnij przycisk ◀ lub ▶ aby<br>wybrać ustawienie. | 1<br>2<br>3 |  |  |
| PODŹRÓDŁA | Rozmiar obrazu dodatkowego źródła r                                                                                                    | nożna ustawić na:                                   |             |  |  |
|           | • <b>1</b> - Mały rozmiar obrazu.                                                                                                    |                                                     |             |  |  |
|           | <ul> <li>2 - Średni rozmiar obrazu.</li> </ul>                                                                                                    |                                                     |             |  |  |
|           | • 3 - Duży rozmiar obrazu.                                                                                                    | r                                                   |             |  |  |
|           | Umożliwia wybranie położenia                                                                                                    |                                                     | L+G         |  |  |
|           | obrazu dodatkowego źródła.                                                                                                    | Naciśnij przycisk ◀ lub 🕨 aby                       | P+G         |  |  |
|           | Uwaga: Ta opcja menu jest dostępna                                                                                                    | wybrać ustawienie.                                  | L+D         |  |  |
| POZYCJA   | tylko wtedy, gdy ustawienie PIP to PIP.                                                                                                    |                                                     | P+D         |  |  |
| PODŹRÓDŁA | Pozycję obrazu dodatkowego można ustawić na:                                                                                                    |                                                     |             |  |  |
|           | <ul> <li>L+G - Ustawia obraz w lewym górnym rogu ekranu.</li> </ul>                                                                                               |                                                     |             |  |  |
|           | • P+G - Ustawia obraz w prawym gó                                                                                                    | rnym rogu ekranu.                                   |             |  |  |
|           | <ul> <li>L+D - ustawia obraz w lewym dolnym rogu ekranu.</li> </ul>                                                                                               |                                                     |             |  |  |
|           | P+D - ustawia obraz w prawym dolnym rogu ekranu.                                                                                                    |                                                     |             |  |  |
|           | Zamienia główne źródło i dodatkowe                                                                                                    | Naciśnij przycisk 🕨 aby                             |             |  |  |
| ZAMIANA   | sygnały.                                                                                                    | wykonać funkcję.                                    | -           |  |  |

### 5.6 Funkcja Anti-Burn-in™

![](_page_39_Picture_2.jpeg)

- 1. Naciśnij przycisk D aby przywołać okno OSD.
- Wybierz menu ANTI-BURN-IN, następnie naciśnij przycisk ▶.
- Naciśnij przycisk ▲ lub ▼ aby wybrać opcję.

| 🍫 WYJDŹ | <b>∢ ▶</b> Z MIEŃ | <b>▲</b> ▼ P R Z E J D Ź |
|---------|-------------------|--------------------------|
|---------|-------------------|--------------------------|

| Pozycja               | Funkcja                                                                                         | Działanie                      | Zakres |  |  |
|-----------------------|-------------------------------------------------------------------------------------------------|--------------------------------|--------|--|--|
|                       | Włącza lub wyłącza funkcję                                                                      | Naciśnij przycisk ◀ lub ▶ aby  | WŁ.    |  |  |
| DZIAŁANIE             | Anti-Burn-In™.                                                                                  | wybrać ustawienie.             | WYŁ.   |  |  |
|                       | Listawia odstop cząsu (godzino)                                                                 |                                | 4      |  |  |
| INTERWAŁ<br>(GODZINY) | nomiedzy aktywacja funkcji                                                                      | Naciśnij przycisk ◀ lub ▶ aby  | 5      |  |  |
|                       | Anti-Burn-In™.                                                                                  | dostosować wartość.            | 6      |  |  |
|                       |                                                                                                 |                                | 8      |  |  |
|                       | Wybiera tryb Anti-Burn-In™.                                                                     |                                | A      |  |  |
|                       |                                                                                                 | Nacisi ij przycisk ◄ lub ► aby | В      |  |  |
|                       |                                                                                                 |                                | С      |  |  |
| TRYB                  | Tryb Anti-Burn-In™ można ustawić na:                                                            |                                |        |  |  |
|                       | <ul> <li>A - Wykonuje się szybko.</li> </ul>                                                    |                                |        |  |  |
|                       | • B - Wolniejszy, ale dokładniejszy niż tryb A.                                                 |                                |        |  |  |
|                       | <ul> <li>C - Najwolniejszy, ale najbardziej precyzyjny tryb zapobiegający wypalaniu.</li> </ul> |                                |        |  |  |

# **REGULACJA MONITORA LCD**

### 5.7 Ustawienia OSD

![](_page_40_Picture_2.jpeg)

- 1. Naciśnij przycisk D aby przywołać okno OSD.
- Wybierz menu USTAWIENIA OSD, następnie naciśnij przycisk ►.
- Naciśnij przycisk ▲ lub ▼ aby wybrać opcję.

| Pozycja                | Funkcja                                                                                                    | Działanie                                            | Zakres   |
|------------------------|----------------------------------------------------------------------------------------------------|------------------------------------------------------|----------|
| PRZEZROCZYSTOŚĆ        | Regulacja poziomu przezroczystości okna OSD.                                                                                     |                                                      |          |
| POZYCJA<br>POZIOMA OSD | Przesuwa okno OSD w lewą lub<br>prawą stronę ekranu.                                                                             |                                                      | 0 do 100 |
| POZYCJA<br>PIONOWA OSD | Przesuwa okno OSD w górę lub w<br>dół ekranu.                                                                                    | Naciśnij przycisk ◀ lub ▶ aby<br>dostosować wartość. |          |
| CZAS<br>WYŚWIETLANIA   | Ustawia długość czasu (w<br>sekundach) wyświetlania okna OSD.<br>Po upływie tego czasu okno OSD<br>jest automatycznie wyłączane. |                                                      | 5 do 100 |

# **REGULACJA MONITORA LCD**

### 5.8 Ustawienia audio

![](_page_41_Picture_2.jpeg)

- 1. Naciśnij przycisk D aby przywołać okno OSD.
- Wybierz menu USTAWIENIA AUDIO, następnie naciśnij przycisk ►.
- Naciśnij przycisk ▲ lub ▼ aby wybrać opcję.

| Pozycja  | Funkcja                                                                                                    | Działanie                                            | Zakres      |
|----------|----------------------------------------------------------------------------------------------------|------------------------------------------------------|-------------|
| GŁOŚNOŚĆ | Regulacja poziomu głośności<br>wbudowanego głośnika.                                                                        | Naciśnij przycisk ◀ lub ▶ aby<br>dostosować wartość. | 0 do 100    |
| AUDIO    | Włącza lub wyłącza dźwięk.                                                                                                  | Naciśnij przycisk ◀ lub ▶ aby<br>wybrać ustawienie.  | WŁ.<br>WYŁ. |
|          | Wybiera źródło dźwięku dla sygnału<br>PC lub wejście wideo.                                                                 |                                                      |             |
| ŹRÓDŁO   | <b>Uwaga</b> : Ta opcja menu jest<br>dostępna tylko wtedy, gdy źródłem<br>sygnału wejściowego jest HDMI lub<br>DisplayPort. |                                                      | PC<br>WIDEO |

### 5.9 System 1

4у Е Х І Т

![](_page_42_Picture_2.jpeg)

◀▶ADJUST

- 1. Naciśnij przycisk D aby przywołać okno OSD.
- Wybierz menu SYSTEM 1, następnie naciśnij przycisk ►.
- Naciśnij przycisk ▲ lub ▼ aby wybrać opcję.

| Pozycja            | Funkcja                                                                                                    | Działanie                                           | Zakres                   |
|--------------------|----------------------------------------------------------------------------------------------------|-----------------------------------------------------|--------------------------|
| W GOTOWOŚCI        | Włącza lub wyłącza tryb gotowości.<br>Gdy monitor LCD przechodzi w tryb<br>gotowości, jego ekran staje się ciemny, a<br>wskaźnik LED świeci na bursztynowo.<br><b>Uwaga:</b> Czas przejścia monitora w stan<br>gotowości zależy od ustawienia wykrywania<br>źródła. Jeśli wykrywanie źródła jest<br>ustawione na automatyczne, monitor<br>sprawdza wszystkie sygnały wejściowe<br>źródła przed przejściem w tryb czuwania,<br>jeśli żaden sygnał nie zostanie wykryty.<br>Finalnie zajmuje to więcej czasu. Jeśli<br>wykrywanie źródła jest ustawione na ręczne,<br>monitor natychmiast przechodzi w tryb<br>gotowości. | Naciśnij przycisk ◀ lub ►<br>aby wybrać ustawienie. | WŁ.<br>WYŁ.              |
| DETEKCJA<br>ŹRÓDŁA | Umożliwia ustawienie automatycznego lub<br>ręcznego wykrywania sygnału wejściowego<br>przez monitor.                                                                                                    |                                                     | AUTOMATYCZNA<br>MANUALNA |

▲▼SELECT

# **REGULACJA MONITORA LCD**

| Pozycja                 | Funkcja                                                                                                    | Działanie                                           | Zakres      |
|-------------------------|----------------------------------------------------------------------------------------------------|-----------------------------------------------------|-------------|
| DDC/CI                  | Aktywuje protokół DDC / CI, aby umożliwić<br>użytkownikom konfigurowanie monitora za<br>pomocą oprogramowania przy użyciu dwóch<br>przewodów kabli VGA, HDMI, DisplayPort<br>lub DVI.                                                                                                    |                                                     |             |
| NIEBIESKI<br>EKRAN      | Włącza lub wyłącza funkcję niebieskiego<br>ekranu. Jeśli ustawienie jest <b>WŁĄCZONE</b> ,<br>przy braku sygnału wyświetlany jest niebieski<br>ekran.                                                                                                    |                                                     |             |
| INFORMACJA<br>O SYGNALE | Włącza lub wyłącza wyświetlanie informacji<br>o sygnale na ekranie.                                                                                                    |                                                     |             |
| Alink                   | Włącza lub wyłącza sterowanie HDMI<br>"Consumer Electronics Control" - Kontrola<br>elektroniki użytkowej.<br>Jeśli ustawienie jest włączone, można<br>sterować podłączonym urządzeniem<br>zgodnym ze standardem HDMI-CEC w tym<br>samym stanie włączenia lub wyłączenia.<br><b>Uwaga</b> : Ta opcja menu jest dostępna tylko<br>wtedy, gdy źródłem wejściowym jest HDMI. | Naciśnij przycisk ◀ lub ▶<br>aby wybrać ustawienie. | WŁ.<br>WYŁ. |
| LOGO                    | Włącza lub wyłącza funkcję logo.<br>Jeśli ustawienie jest <b>WŁĄCZONE</b> , logo<br>AG Neovo jest wyświetlane na krótko po<br>włączeniu monitora.                                                                                                    |                                                     |             |
| LED                     | Włącza lub wyłącza wskaźnik LED monitora.                                                                                                    |                                                     |             |
| USTAWIENIA<br>FABRYCZNE | Służy do resetowania wszystkich ustawień<br>do domyślnych, z wyjątkiem języka i źródła<br>wejścia.                                                                                                    | Naciśnij przycisk ▶ aby<br>wykonać funkcję.         | -           |

### 5.10 System 2

![](_page_44_Picture_2.jpeg)

- Naciśnij przycisk D aby przywołać okno OSD.
- Wybierz menu SYSTEM 2, następnie naciśnij przycisk ►.
- Naciśnij przycisk ▲ lub ▼ aby wybrać opcję.

| Pozycja                                                                        | Funkcja                                                                                                    | Działanie                                           | Zakres             |
|--------------------------------------------------------------------------------|----------------------------------------------------------------------------------------------------|-----------------------------------------------------|--------------------|
| SUPER<br>ROZDZIELCZOŚĆ                                                         | Powiększa obrazy do wyższej i bardziej<br>szczegółowej rozdzielczości, aby uzyskać<br>lepszą wyrazistość.                                                                                                    |                                                     | WYŁĄCZONA<br>NISKA |
| CZAS<br>REAKCJI                                                                | Zwiększa czas reakcji monitora.                                                                                                    |                                                     | SREDNIA<br>WYSOKA  |
| DCR<br>(Dynamic<br>Contrast Ratio,<br>Dynamiczny<br>Współczynnik<br>Kontrastu) | Aktywuje DCR. Ta funkcja zapewnia<br>automatyczną regulację jasności i<br>kontrastu obrazu przy dużej szybkości<br>oraz dynamicznego zakresu kontrastu, na<br>przykład podczas oglądania filmów. DCR<br>nadaje się do oglądania w pomieszczeniach.<br><b>Uwaga</b> : Gdy funkcja DCR jest aktywna,<br>funkcje PODŚWIETLENIE i CZUJNIK<br>ECOSMART zostaną wyłączone.                                             | Naciśnij przycisk ◀ lub ▶<br>aby wybrać ustawienie. |                    |
| TRYB NOCNY                                                                     | <ul> <li>Włącza lub wyłącza funkcję trybu nocnego.</li> <li>Gdy używasz monitora w ciemnym pomieszczeniu, ustaw ustawienie na</li> <li>WŁĄCZONE. Pozwala to użytkownikowi ręcznie dostosować podświetlenie do poziomu niższego niż normalny, aby uzyskać lepsze wrażenia wizualne w ciemnym otoczeniu.</li> <li>Uwaga: Gdy TRYB NOCNY jest aktywny, funkcje DCR i CZUJNIK ECOSMART zostaną wyłączone.</li> </ul> |                                                     | WŁ.<br>WYŁ.        |

# **REGULACJA MONITORA LCD**

| Pozycja     | Funkcja                                                                                                    | Działanie                                             | Zakres  |
|-------------|----------------------------------------------------------------------------------------------------|-------------------------------------------------------|---------|
| ID MONITORA | Ustawia numer ID do sterowania monitorem<br>przez połączenie RS232. Każdy monitor<br>musi mieć unikalny numer identyfikacyjny,<br>gdy podłączonych jest wiele zestawów tego<br>monitora. | Naciśnij przycisk ◀ lub ▶<br>aby ustawić ID monitora. | 1 ÷ 255 |

### 5.11 Czujnik EcoSmart

Dzięki wbudowanemu czujnikowi EcoSmart użytkownicy mogą włączyć funkcję Eco Smart, aby automatycznie dostosowywać jasność ekranu LCD w zależności od oświetlenia otoczenia. Ta funkcja zapewnia komfort dla oczu i pomaga zoptymalizować efektywność energetyczną.

![](_page_45_Picture_4.jpeg)

| Pozycja   | Funkcja                                                                                                    | Działanie                                           | Zakres              |
|-----------|----------------------------------------------------------------------------------------------------|-----------------------------------------------------|---------------------|
| DZIAŁANIE | Włącza lub wyłącza funkcję Eco<br>Smart.                                                                                                    | Naciśnij przycisk ◀ lub ▶ aby<br>wybrać ustawienie. | WŁ.<br>WYŁ.         |
|           | Ustawia tryb automatycznej jasności.                                                                                                    | Naciśnij przycisk ◀ lub ▶ aby<br>wybrać ustawienie. | AUTO<br>UŻYTKOWNIKA |
| TRYB      | <ul> <li>Tryb można ustawić na:</li> <li>AUTO - Ten tryb jest trybem domyślnym. Jasność monitora LCD automatycznie dostosowuje się do jasności otoczenia.</li> <li>UŻYTKOWNIKA - Umożliwia roczna roculacja jasności monitora LCD.</li> </ul> |                                                     | omatycznie          |

# **REGULACJA MONITORA LCD**

| Pozycja | Funkcja                                                                                                    | Działanie                                            | Zakres   |
|---------|----------------------------------------------------------------------------------------------------|------------------------------------------------------|----------|
| POZIOM  | Umożliwia ustawienie poziomu<br>jasności monitora LCD.<br><b>Uwaga</b> : Ta opcja menu jest dostępna<br>tylko wtedy, gdy <b>TRYB</b> jest ustawiony<br>na <b>UŻYTKOWNIKA</b> . | Naciśnij przycisk ◀ lub ▶ aby<br>dostosować wartość. | 0 do 100 |

### 5.12 Wybór wejścia

![](_page_46_Picture_3.jpeg)

- 1. Naciśnij przycisk D aby przywołać okno OSD.
- Wybierz menu WYBÓR WEJŚCIA, następnie naciśnij przycisk ►.
- Naciśnij przycisk ▲ lub ▼ aby wybrać opcję.

▶ W Y B I E R Z

**▲**▼ P R Z E J D Ź

| Pozycja     | Funkcja                                                 | Działanie                                                                          | Zakres |
|-------------|---------------------------------------------------------|------------------------------------------------------------------------------------|--------|
| VGA         | Ustawia VGA jako źródło sygnału wejściowego.            |                                                                                    |        |
| DVI         | Ustawia DVI jako źródło sygnału<br>wejściowego.         |                                                                                    |        |
| HDMI        | Ustawia HDMI jako źródło sygnału wejściowego.           |                                                                                    |        |
| DISPLAYPORT | Ustawia DisplayPort jako źródło<br>sygnału wejściowego. | Naciśnij przycisk ► aby<br>przełączyć się na wybrane<br>źródło sygnału wejściowego | -      |
| COMPOSITE 1 | Ustawia COMPOSITE 1 jako źródło<br>sygnału wejściowego. |                                                                                    |        |
| COMPOSITE 2 | Ustawia COMPOSITE 2 jako źródło<br>sygnału wejściowego. |                                                                                    |        |
| S-VIDEO     | Ustawia S-VIDEO jako źródło<br>sygnału wejściowego.     |                                                                                    |        |

# ROZDZIAŁ 6: DODATEK

## 6.1 Komunikaty ostrzegawcze

| Komunikat ostrzegawczy                                                                                                    | Przyczyna                                                                                                    | Rozwiązanie                                                                                                    |
|----------------------------------------------------------------------------------------------------|----------------------------------------------------------------------------------------------------|----------------------------------------------------------------------------------------------------|
| SYGNAŁ WEJŚCIOWY<br>POZA ZAKRESEM                                                                                                    | Ustawiono zbyt wysoką<br>rozdzielczość lub częstotliwość<br>odświeżania karty graficznej<br>komputera.                                        | <ul> <li>Zmień rozdzielczość lub<br/>częstotliwość odświeżania karty<br/>graficznej.</li> </ul>                                                                                                    |
| BRAK<br>SYGNALU                                                                                                    | Monitor LCD nie może wykryć<br>źródła sygnału wejściowego.                                                                                    | <ul> <li>Sprawdź, czy źródło wejściowe jest włączone.</li> <li>Sprawdź, czy kabel sygnałowy jest prawidłowo podłączony.</li> </ul>                                                                                                    |
|                                                                                                    |                                                                                                    | <ul> <li>Sprawdź, czy którykolwiek pin<br/>wewnątrz złącza kabla nie jest<br/>skręcony lub złamany.</li> </ul>                                                                                                    |
| OSD<br>ZABLOKOWANE                                                                                                    | OSD zostało zablokowane przez<br>użytkownika.                                                                                                 | Odblokuj OSD. Patrz strona 25.                                                                                                    |
| ANTI-BURN-IN<br>WŁĄCZONY                                                                                                    | Funkcja Anti-Burn-In™ została<br>włączona przez użytkownika.                                                                                  | <ul> <li>Wyłącz funkcję Anti-Burn-In™.</li> <li>Patrz strona 40.</li> </ul>                                                                                                    |
| ANTI-BURN-IN<br>Wyłączony                                                                                                    | Funkcja Anti-Burn-In™ została<br>wyłączona przez użytkownika.                                                                                 | <ul> <li>Włącz funkcję Anti-Burn-In™.</li> <li>Patrz strona 40.</li> </ul>                                                                                                    |
| WARNING<br>CHARGEN THE FOLLOWING SUBTINGE IN OSD MENU MAY<br>INCREARE THE FOULDWING OSTUTINGE IN OSD MENU MAY<br>INCLUS WADE<br>OSTUTING<br>OSTUTING<br>OSTUTI | To okno komunikatu<br>ostrzegawczego będzie<br>wyświetlane tylko wtedy, gdy<br>ustawienie funkcji menu zostanie<br>zmienione po raz pierwszy. | <ul> <li>Naciśnij przycisk WYBIERZ,<br/>aby kontynuować zmiany<br/>ustawień, lub naciśnij przycisk<br/>ANULUJ, aby wyłączyć zmiany<br/>ustawień.</li> <li>Uwaga: Działanie może się<br/>różnić w zależności od modelu<br/>produktu.</li> </ul> |

## 6.2 Obsługiwane rozdzielczości

### 6.2.1 Obsługiwane rozdzielczości SX-15G

|              | Rozdzielczość |         | Częstotliwość |
|--------------|---------------|---------|---------------|
| ITYD PC      | Pozioma       | Pionowa | odświeżania   |
| IBM VGA      | 720           | 400     | 70            |
| IBM VGA      | 640           | 480     | 60            |
| Apple Mac II | 640           | 480     | 67            |
| VESA         | 640           | 480     | 72            |
| VESA         | 640           | 480     | 75            |
| VESA         | 800           | 600     | 56            |
| VESA         | 800           | 600     | 60            |
| VESA         | 800           | 600     | 72            |
| VESA         | 800           | 600     | 75            |
| Apple Mac II | 832           | 624     | 75            |
| VESA         | 1024          | 768     | 60            |
| VESA         | 1024          | 768     | 70            |
| VESA         | 1024          | 768     | 75            |

|            | Rozdzielczość |         | Częstotliwość |
|------------|---------------|---------|---------------|
| Iryb wideo | Pozioma       | Pionowa | odświeżania   |
| EDTV       | 720           | 480     | 60i           |
| EDTV       | 720           | 480     | 60            |
| EDTV       | 720           | 576     | 50i           |
| EDTV       | 720           | 576     | 50            |
| HDTV       | 1280          | 720     | 50            |
| EDTV       | 1280          | 720     | 60            |
| HDTV       | 1920          | 1080    | 50i           |
| HDTV       | 1920          | 1080    | 50            |
| HDTV       | 1920          | 1080    | 60i           |
| HDTV       | 1920          | 1080    | 60            |
| HDTV       | 1920          | 1080    | 24            |
| HDTV       | 1920          | 1080    | 25            |
| HDTV       | 1920          | 1080    | 30            |

## 6.2.2 Obsługiwane rozdzielczości SX-17G/19G

|              | Rozdzielczość |         | Częstotliwość |
|--------------|---------------|---------|---------------|
|              | Pozioma       | Pionowa | odświeżania   |
| IBM VGA      | 720           | 400     | 70            |
| IBM VGA      | 640           | 480     | 60            |
| Apple Mac II | 640           | 480     | 67            |
| VESA         | 640           | 480     | 72            |
| VESA         | 640           | 480     | 75            |
| VESA         | 800           | 600     | 56            |
| VESA         | 800           | 600     | 60            |
| VESA         | 800           | 600     | 72            |
| VESA         | 800           | 600     | 75            |
| Apple Mac II | 832           | 624     | 75            |
| VESA         | 1024          | 768     | 60            |
| VESA         | 1024          | 768     | 70            |
| VESA         | 1024          | 768     | 75            |
| VESA         | 1280          | 1024    | 60            |
| VESA         | 1280          | 1024    | 75            |
| Apple Mac II | 1152          | 870     | 75            |
| VESA         | 1152          | 864     | 75            |
| VESA         | 1280          | 800     | 60            |
| VESA         | 1280          | 800     | 75            |
| VESA         | 1280          | 960     | 60            |
| VESA         | 1440          | 900     | 60            |
| VESA         | 1680          | 1050    | 60            |
| VESA         | 1920          | 1080    | 60            |

|            | Rozdzielczość |         | Częstotliwość |
|------------|---------------|---------|---------------|
| iryb wideo | Pozioma       | Pionowa | odświeżania   |
| EDTV       | 720           | 480     | 60i           |
| EDTV       | 720           | 480     | 60            |
| EDTV       | 720           | 576     | 50i           |
| EDTV       | 720           | 576     | 50            |
| HDTV       | 1280          | 720     | 50            |
| EDTV       | 1280          | 720     | 60            |
| HDTV       | 1920          | 1080    | 50i           |
| HDTV       | 1920          | 1080    | 50            |
| HDTV       | 1920          | 1080    | 60i           |

| Tryb wideo | Rozdzielczość |         | Częstotliwość |
|------------|---------------|---------|---------------|
|            | Pozioma       | Pionowa | odświeżania   |
| HDTV       | 1920          | 1080    | 60            |
| HDTV       | 1920          | 1080    | 24            |
| HDTV       | 1920          | 1080    | 25            |
| HDTV       | 1920          | 1080    | 30            |

## 6.3 Rozwiązywanie problemów

| Problem                                                                      | Możliwa przyczyna i rozwiązanie                                                                                                    |
|------------------------------------------------------------------------------|----------------------------------------------------------------------------------------------------|
| Brak obrazu.                                                                 | <ul> <li>Sprawdź, czy monitor LCD jest włączony.</li> </ul>                                                                                                    |
| <ul> <li>Wskaźnik LED jest<br/>WYŁĄCZONY.</li> </ul>                         | <ul> <li>Sprawdź, czy przewód zasilający jest prawidłowo podłączony do<br/>monitora LCD.</li> </ul>                                                                                                    |
|                                                                              | <ul> <li>Sprawdź, czy przewód zasilający jest podłączony do gniazdka<br/>elektrycznego.</li> </ul>                                                                                                    |
| Wskaźnik LED jest                                                            | <ul> <li>Sprawdź, czy komputer jest włączony.</li> </ul>                                                                                                    |
| POMARAŃCZOWY.                                                                | <ul> <li>Sprawdź, czy komputer jest w trybie wstrzymania, przesuń mysz lub<br/>naciśnij dowolny przycisk klawiatury, aby wybudzić komputer.</li> </ul>                                                                 |
| Pozycja obrazu jest<br>nieprawidłowa.                                        | <ul> <li>Dostosuj wartości POZYCJA POZIOMA i POZYCJA PIONOWA.</li> <li>Zobacz USTAWIENIA OBRAZU na stronie 34.</li> </ul>                                                                                              |
| Wyświetlane teksty są<br>niewyraźne.                                         | <ul> <li>W przypadku wejścia VGA naciśnij przycisk synaklawiaturze, aby<br/>automatycznie wyregulować monitor.</li> </ul>                                                                                              |
|                                                                              | Dostosuj USTAWIENIA OBRAZU (patrz strona 34).                                                                                                    |
| Nie można wywołać menu<br>OSD.                                               | <ul> <li>OSD jest zablokowane. Aby odblokować OSD, patrz strona 25.</li> </ul>                                                                                                    |
| Na ekranie pojawiają się<br>czerwone, niebieskie,<br>zielone i białe kropki. | <ul> <li>W monitorze LCD znajdują się miliony mikro tranzystorów. Uszkodzenie<br/>kilku tranzystorów i tworzenie się plam jest normalnym zjawiskiem. Jest<br/>to dopuszczalne i nie jest uważane za awarię.</li> </ul> |
| Brak dźwięku.                                                                | <ul> <li>Sprawdź, czy głośność jest ustawiona na 0 (patrz strona 21 lub 42).</li> </ul>                                                                                                    |
|                                                                              | <ul> <li>Sprawdź, czy ustawienie USTAWIENIA AUDIO &gt; AUDIO jest<br/>ustawione na WYŁ. (patrz strona 42).</li> </ul>                                                                                                  |
|                                                                              | <ul> <li>W przypadku wejścia VGA lub DVI sprawdź ustawienia audio w<br/>komputerze.</li> </ul>                                                                                                    |
|                                                                              | <ul> <li>W przypadku wejścia HDMI lub DisplayPort wybierz prawidłowe źródło<br/>wejścia audio (patrz strona 42).</li> </ul>                                                                                            |

| Problem                                                            | Możliwa przyczyna i rozwiązanie                                                                                                    |
|--------------------------------------------------------------------|----------------------------------------------------------------------------------------------------|
| Tryb PIP nie działa.                                               | <ul> <li>Główne i dodatkowe sygnały wejściowe nie mogą być wyświetlane<br/>razem w trybie PIP. Aby uzyskać szczegółowe informacje, zapoznaj się<br/>z tabelą zgodności PIP (patrz strona 39).</li> </ul>                 |
| Nie można dostosować<br>ustawienia podświetlenia.                  | <ul> <li>Funkcja Eco Smart jest włączona. Ustaw opcję CZUJNIK ECOSMART</li> <li>&gt; DZIAŁANIE na WYŁ., Aby wyłączyć funkcję Eco Smart (patrz strona 46).</li> </ul>                                                     |
| Wyświetlany obraz<br>wygląda na zniekształcony.                    | <ul> <li>Wyreguluj współczynnik proporcji (patrz strona 37).</li> </ul>                                                                                                    |
| Rosa powstała na<br>monitorze LCD lub w jego<br>wnętrzu.           | <ul> <li>Dzieje się tak zwykle, gdy monitor LCD zostanie przeniesiony<br/>z zimnego pomieszczenia do pomieszczenia o temperaturze wyższej.<br/>Nie włączaj monitora LCD, poczekaj, aż skroplona rosa zniknie.</li> </ul> |
| Na szklanej powierzchni<br>utworzyła się mgła.                     | <ul> <li>Dzieje się tak z powodu wilgotnych warunków pogodowych. To<br/>normalne zjawisko. Mgła zniknie po kilku dniach lub gdy tylko pogoda<br/>się ustabilizuje.</li> </ul>                                            |
| Na ekranie pojawiają<br>się słabe cienie ze<br>statycznego obrazu. | <ul> <li>Wyłącz monitor LCD na dłuższy czas.</li> <li>Użyj wygaszacza ekranu lub czarno-białego obrazu i uruchom go na dłuższy czas.</li> </ul>                                                                          |

### 6.4 Transportowanie monitora LCD

Aby przetransportować monitor LCD w celu naprawy lub wysyłki, należy umieścić wyświetlacz w oryginalnym opakowaniu.

- 1 Dla ochrony umieść dwie piankowe kształtki po obu stronach monitora LCD.
- 2 Umieść monitor LCD w tekturowym pudełku.
- **3** Umieść pudełko z akcesoriami w wyznaczonym miejscu (jeśli to konieczne).
- 4 Zamknij i zaklej pudełko taśmą pakową.

![](_page_52_Picture_7.jpeg)

# **ROZDZIAŁ 7: SPECYFIKACJA**

## 7.1 Specyfikacja monitora

|                     |                                      | SX-15G                             | SX-17G                             | SX-19G                             |
|---------------------|--------------------------------------|------------------------------------|------------------------------------|------------------------------------|
| Matryca             | Rodzaj matrycy                       | LCD, TFT z podśw. LED              | LCD, TFT z podśw. LED              | LCD, TFT z podśw. LED              |
|                     |                                      | (w technologii VA)                 | (w technologii TN)                 | (w technologii TN)                 |
|                     | Rozmiar matrycy                      | 15,0"                              | 17,0"                              | 19,0"                              |
|                     | Maks. rozdzielczość                  | XGA 1024 x 768                     | SXGA 1280 x 1024                   | SXGA 1280 x 1024                   |
|                     | Rozmiar piksela                      | 0,297 mm                           | 0,264 mm                           | 0,294 mm                           |
|                     | Jasność                              | 300 cd/m <sup>2</sup>              | 250 cd/m <sup>2</sup>              | 250 cd/m <sup>2</sup>              |
|                     | Współczynnik kontrastu               | 20 000 000:1 (DCR)                 | 20 000 000:1 (DCR)                 | 20 000 000:1 (DCR)                 |
|                     | Kąty widzenia (Pion/Poziom)          | 176°/176°                          | 170°/160°                          | 170°/160°                          |
|                     | Głębia koloru                        | 16,2 Milionów                      | 16,7 Milionów                      | 16,7 Milionów                      |
|                     | Czas reakcji                         | 5 ms                               | 3 ms                               | 3 ms                               |
| Częstotliwość       | Częstotliwość pozioma                | 24 kHz ÷ 83 kHz                    | 24 kHz ÷ 83 kHz                    | 24 kHz ÷ 83 kHz                    |
| (Poziom / Pion)     | Częstotliwość pionowa                | 50 Hz ÷ 75 Hz                      | 50 Hz ÷ 75 Hz                      | 50 Hz ÷ 75 Hz                      |
| Wejścia             | Display Port                         | x 1                                | x 1                                | x 1                                |
|                     | HDMI                                 | 1.4 x 1                            | 1.4 x 1                            | 1.4 x 1                            |
|                     | DVI                                  | 24-Pinowe DVI-D x 1                | 24-Pinowe DVI-D x 1                | 24-Pinowe DVI-D x 1                |
|                     | VGA                                  | 15-Pinowe D-Sub x 1                | 15-Pinowe D-Sub x 1                | 15-Pinowe D-Sub x 1                |
|                     | Kompozyt (CVBS)                      | BNC x 2                            | BNC x 2                            | BNC x 2                            |
|                     | S-Video                              | 4-Pinowe mini DIN x 1              | 4-Pinowe mini DIN x 1              | 4-Pinowe mini DIN x 1              |
| Wyjścia             | Kompozyt (CVBS)                      | BNC x 2                            | BNC x 2                            | BNC x 2                            |
| Zdalne sterowanie   | Wejście RS232                        | Mikro jack stereo (2,5 mm)         | Mikro jack stereo (2,5 mm)         | Mikro jack stereo (2,5 mm)         |
| Pozostałe przyłącza | USB                                  | 2.0 x 1 (Gniazdo serwisowe)        | 2.0 x 1 (Gniazdo serwisowe)        | 2.0 x 1 (Gniazdo serwisowe)        |
| Audio               | Wejście Audio                        | Mini jack stereo (3,5 mm)          | Mini jack stereo (3,5 mm)          | Mini jack stereo (3,5 mm)          |
|                     |                                      | Gniazdo stereo (RCA) x 1           | Gniazdo stereo (RCA) x 1           | Gniazdo stereo (RCA) x 1           |
|                     | Wyjście Audio                        | Gniazdo stereo (RCA) x 1           | Gniazdo stereo (RCA) x 1           | Gniazdo stereo (RCA) x 1           |
|                     | Głośniki                             | 2W x 2                             | 2W x 2                             | 2W x 2                             |
| Zasilanie           | Zasilacz                             | Zewnętrzny                         | Zewnętrzny                         | Zewnętrzny                         |
|                     | Pobór mocy                           | DC 12V, 1,5A                       | DC 12V, 1,58A                      | DC 12V, 1ewnętrzny75A              |
|                     | Włączony                             | 13W (Włączony)                     | 15W (Włączony)                     | 16W (Włączony)                     |
|                     | Tryb uśpienia                        | < 0,5W                             | < 0,5W                             | < 0,5W                             |
|                     | w gotowości                          | < 0,3W                             | < 0,3W                             | < 0,3W                             |
| Szkło optyczne      | Grubość                              | 3 mm                               | 3 mm                               | 3 mm                               |
| NeoV™               | Wsp. odbicia                         | < 1%                               | < 1%                               | < 1%                               |
|                     | Wsp. transmitancji                   | > 97%                              | > 97%                              | > 97%                              |
|                     | Twardość                             | > 9H                               | > 9H                               | > 9H                               |
| Warunki pracy       | Temperatura                          | 0°C ÷ 40°C                         | 0°C ÷ 40°C                         | 0°C ÷ 40°C                         |
|                     | Wilgotność                           | 10% ÷ 90% (bez kondensacji)        | 10% ÷ 90% (bez kondensacji)        | 10% ÷ 90% (bez kondensacji)        |
| Warunki             | Temperatura                          | -20°C ÷ 60°C                       | -20°C ÷ 60°C                       | -20°C ÷ 60°C                       |
| magazynowania       | Wilgotność                           | 5% ÷ 95% (bez kondensacji)         | 5% ÷ 95% (bez kondensacji)         | 5% ÷ 95% (bez kondensacji)         |
| Montaż              | VESA FPMPMI                          | Tak<br>(100 x 100 mm i 75 x 75 mm) | Tak<br>(100 x 100 mm i 75 x 75 mm) | Tak<br>(100 x 100 mm i 75 x 75 mm) |
| Podstawa            | Nachylenie                           | od 0° do 20°                       | od 0° do 22°                       | od 0° do 22°                       |
| Bezpieczeństwo      | Kensington Security Slot             | Tak                                | Tak                                | Tak                                |
| Wymiary             | Z podstawą<br>(Szer. x Wys. x Głęb.) | 380 x 359 x 155 mm                 | 409,4 x 398,2 x 175 mm             | 445,4 x 420,2 x 175 mm             |
|                     | Opakowanie<br>(Szer. x Wys. x Głęb.) | 470 x 460 x 199 mm                 | 506 x 506 x 225 mm                 | 552 x 526 x 225 mm                 |
| Masa                | Z podstawą                           | 4,8 kg                             | 6,1 kg                             | 6,9 kg                             |
|                     | Z opakowaniem                        | 6,8 kg                             | 7,3 kg                             | 9.3 kg                             |
|                     |                                      | •                                  | a                                  | ň                                  |

#### Uwaga:

Wszystkie specyfikacje mogą ulec zmianie bez wcześniejszego powiadomienia.

# SPECYFIKACJA

### 7.2 Wymiary monitora

### 7.2.1 Wymiary SX-15G

![](_page_54_Figure_3.jpeg)

### 7.2.2 Wymiary SX-17G

![](_page_54_Figure_5.jpeg)

![](_page_54_Figure_6.jpeg)

![](_page_54_Figure_7.jpeg)

# SPECYFIKACJA

### 7.2.3 Wymiary SX-19G

![](_page_55_Figure_2.jpeg)

#### WYŁĄCZONY DYSTRYBUTOR W POLSCE:

CONNECT Sp. z o. o. ul. Pejzażowa 2 / 615, 02-703 Warszawa, Poland Tel/Fax: +48-22-7173329 Mobile: +48-602-475-608 connect@connect.pl

#### AG Neovo

Company Address: 5F-1, No. 3-1, Park Street, Nangang District, Taipei, 11503, Taiwan.

Copyright © 2021 AG Neovo. All rights reserved.

SX-15G/17G/19G Eprel registration number: 445847/445868/445886